|      | Chart 2-14 (Cont'd) |  |
|------|---------------------|--|
| Step | Procedure           |  |
|      |                     |  |

7 Recheck that the wire position is as shown in step 5 before crimping the socket contact (see illustration below).

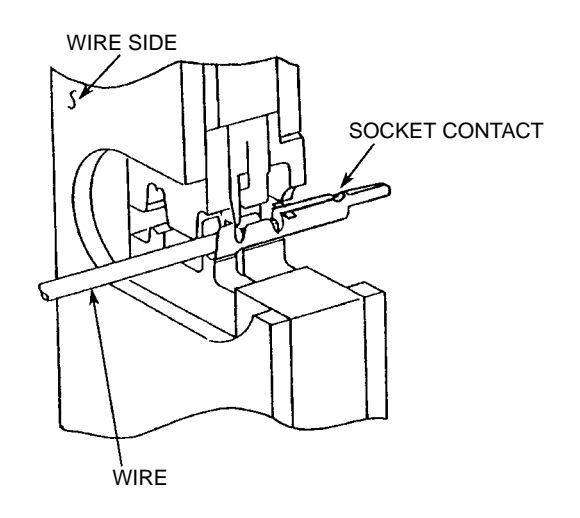

8 Wind the metallic shield tape over the braided shield.

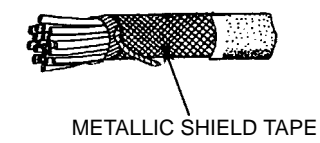

9 Set the cable into the plug case as shown in figure below. Then, fix the cable using the cable clamper and two screws.

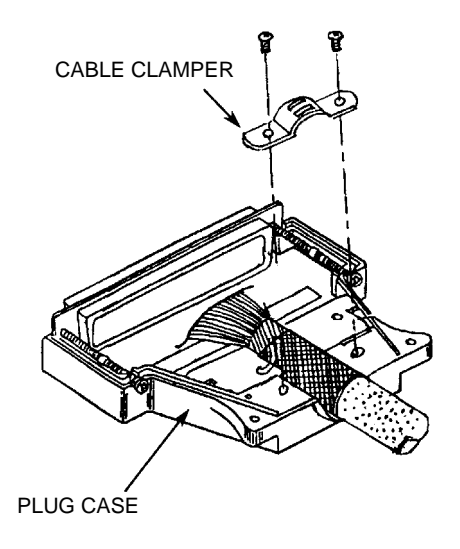

|      | Chart 2-14 (Cont'd)                                   |  |  |
|------|-------------------------------------------------------|--|--|
| Step | Procedure                                             |  |  |
| 10   | Referring to circle A, fix the drain wire with screw. |  |  |

11 Referring to circle B, insert each wire to the specified position (Refer Interface Terminals and Jacks for IDU in Section II OPERATING EQUIPMENT.). Insert the socket contacts into the upper and lower row positions while taking care that the socket contacts are inserted the right way.

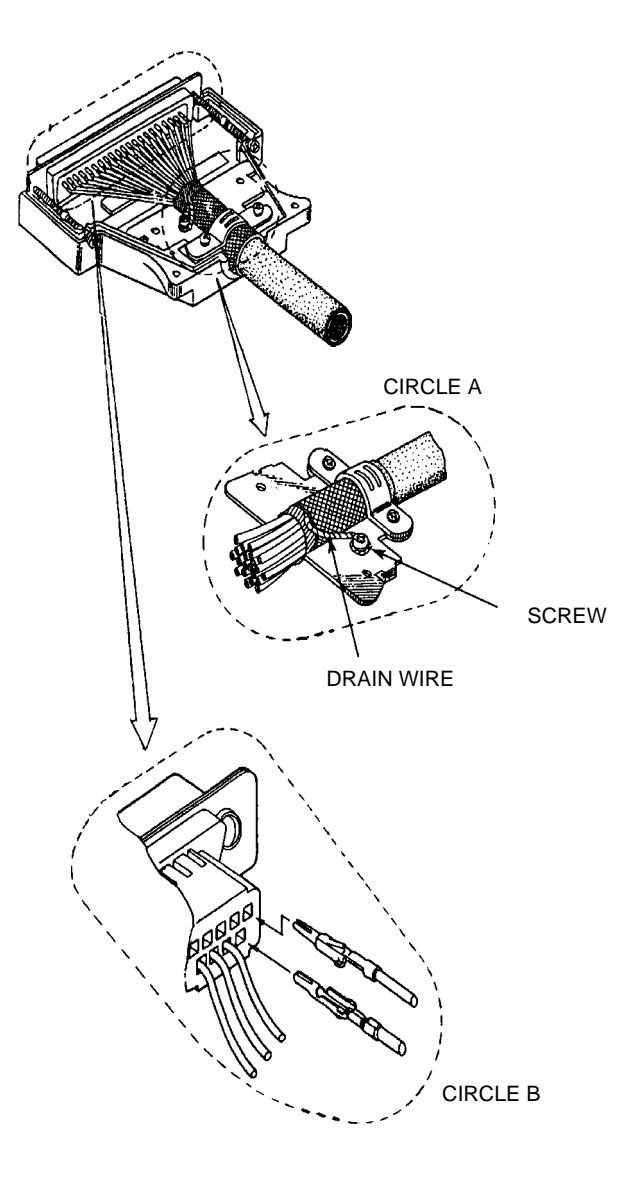

|      | Chart 2-14 (Cont'd)                                        |  |
|------|------------------------------------------------------------|--|
| Step | Procedure                                                  |  |
| 12   | Fix the plug case with two screws, as shown in the figure. |  |

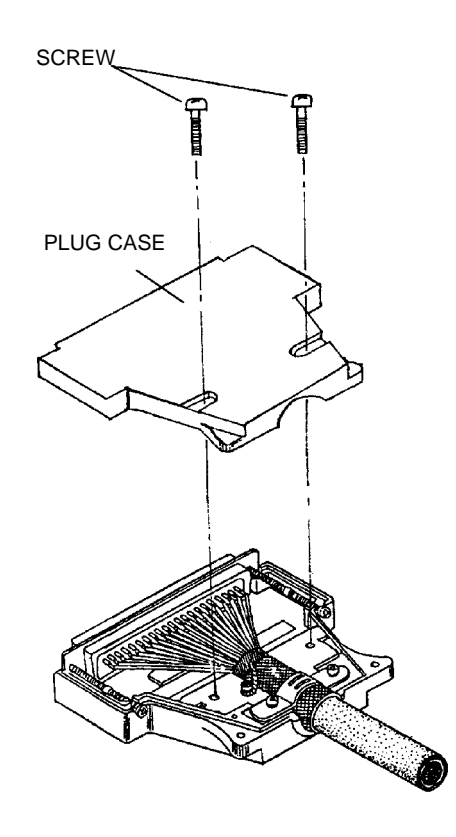

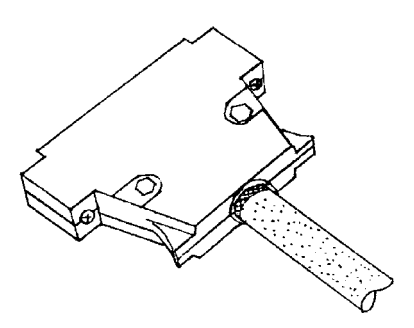

#### Chart 2-15 Terminating IF Coaxial Cable with TNC-P Connector (L Angle Type) (HIROSE made) used for IDU IF IN/OUT

| Step | Procedure |
|------|-----------|
|      |           |

Note: It is recommended that TNC (Male) L-angle connector for the 8D-FB IF cable is used to connect it to the IDU. When the N (Male) straight connector is attached to the 5D-FB or 10D-FB IF cable, use of the TNC (Male) - N (Female) (NJ-TNCP-LA) L-angle adapter is needed.

Pass the tightening nut, the washer and the gasket on the cable in the order shown in the figure.
Then, strip the cable jacket in the diameter shown in the figure.
[Applicable cable : 8D-FB-E]

- Note: Be careful of insertion direction for the gasket and the tightening nut.
- Note: Be careful not to damage the outer conductor.
- Note: Do not reuse the gasket because the clamp deforms it after tightening.

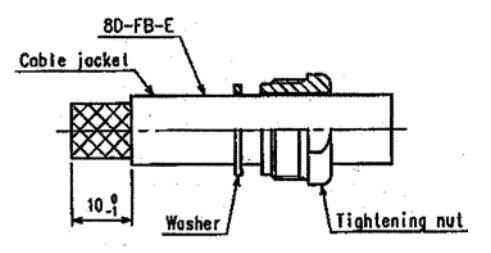

- 2 Insert the clamp to clamp the stripped cable jacket end. Open the end of the outer conductor a little,
- 3 Insert the hood between the plastic tape with aluminium foil and the outer conductor,
- Note: Use the insertion stick to open the hole of about  $\phi$ 9. No gap is allowed in between the clamp, the outer conductor and the hood.

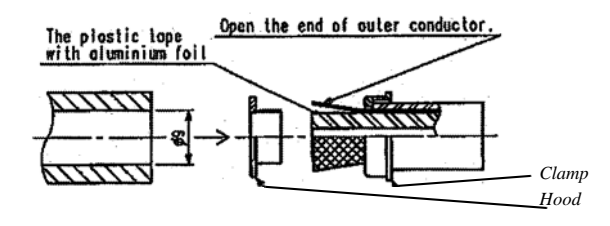

| ape with aluminius<br>eding the clamp ris                        |
|------------------------------------------------------------------|
| ape with aluminius<br>eding the clamp ris<br>center conductor an |
| eding the clamp rin                                              |
| center conductor an                                              |
|                                                                  |
| ctor to correct                                                  |
| pr,                                                              |
|                                                                  |
| formation or burr o                                              |
|                                                                  |

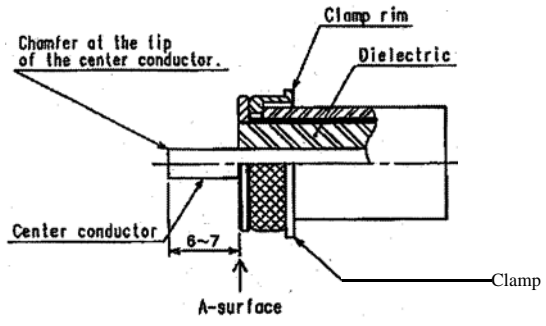

| Step  | Procedure                                                                                   |
|-------|---------------------------------------------------------------------------------------------|
| 7     | Insert the insulation washer over the center conductor, and engage it with the F/F contact, |
| Note. | No gap is allowed in between the F/F contact, the insulation washer, and the dielectric.    |
| Note. | The assembly unit after the completion of this process is called "block".                   |

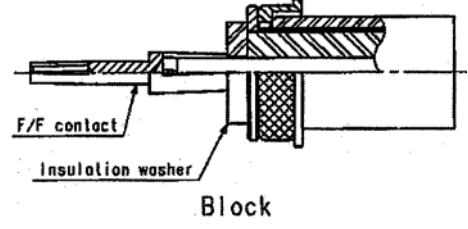

8 Combine the convex part of the clamp to the concave part of the gasket, Then insert this block to the shell,

Note: Insert the hood until it hits the B-surface.

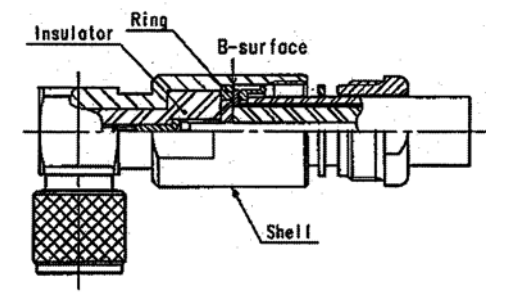

| Step  | Procedure                                                                                                    |
|-------|----------------------------------------------------------------------------------------------------|
| 9     | Tighten the tightening nut sufficiently until the gasket is cut by<br>the clamp and the tip of the clamp hits the washer, |
| Note: | Torque for the tightening nut shall be 8 to 30N•m.                                                                        |
| Note: | When tightening the nut, tighten with wrench at the wrench at the wrench flat.                                            |
| Note: | Distance between the tightening nut and the LP shell is 1.85 to 2.1 mm for reference.<br>Tighten the nut sufficiently.    |

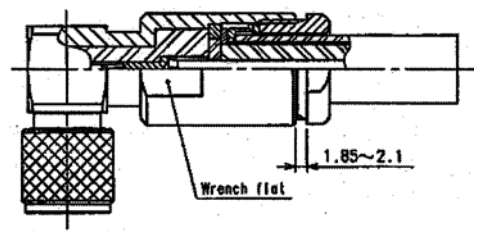

L-type dimension and cutting length of the cable.

Specified length L: Cutting length L–25.

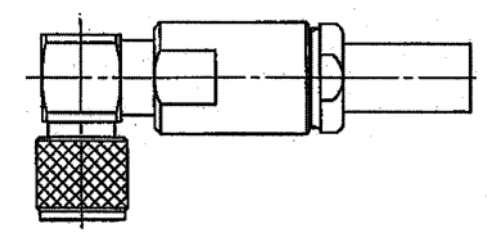

## Chart 2-16 Terminating Coaxial (IF Signal) with N-P Connector (L Angle Type) used for ODU IF IN/OUT (KOMINE made)

| Step | Procedure |
|------|-----------|
|      |           |

Note: It is recommended that TNC (Male) L-angle connector for the 8D-FB IF cable is used to connect it to the IDU. When the N (Male) straight connector is attached to the 5D-FB or 10D-FB IF cable, use of the TNC (Male) - N (Female) (NJ-TNCP-LA) L-angle adapter is needed.

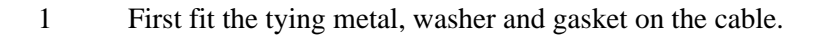

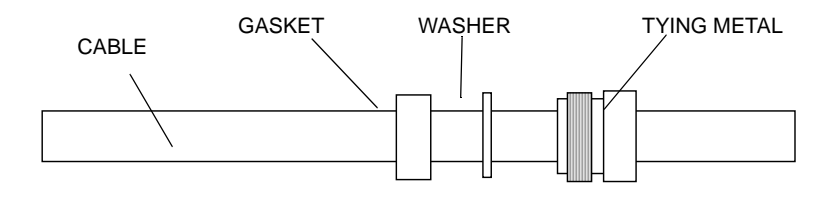

2 Strip back the cable sheath, taking care not to damage the braided shield, and fit the clamp.

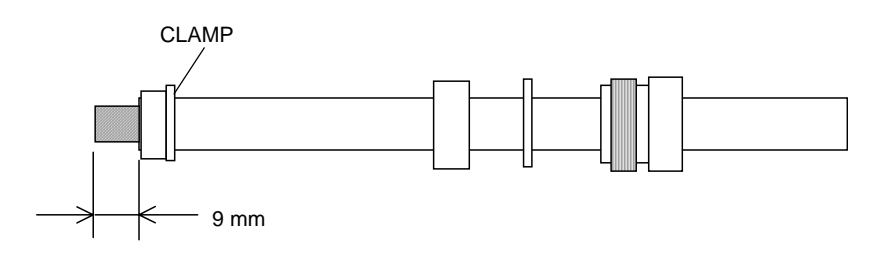

3 Fold back the braided shield (separating the strands of the braid) and trim it.

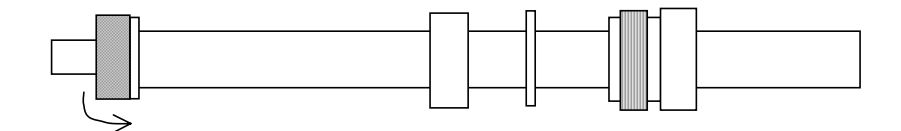

Note: Pay attention not to damage the plait.

4 Insert the ferrule.

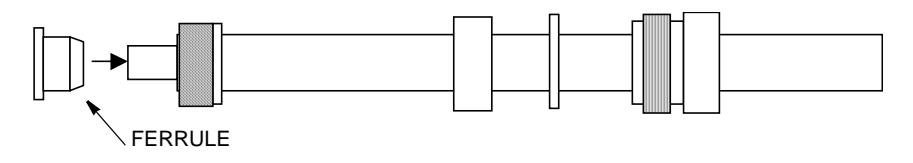

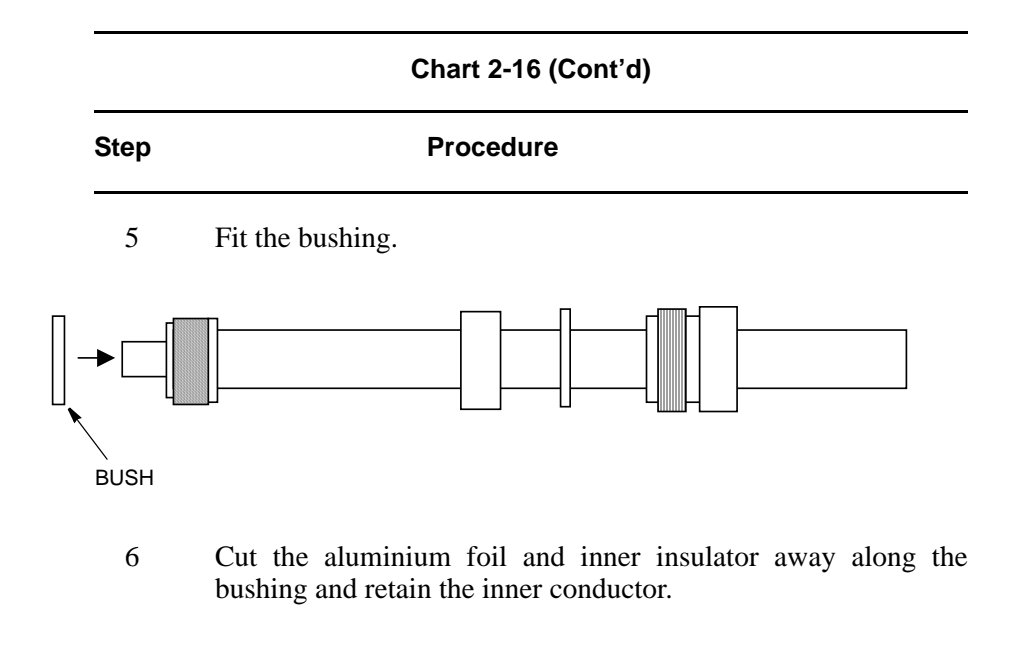

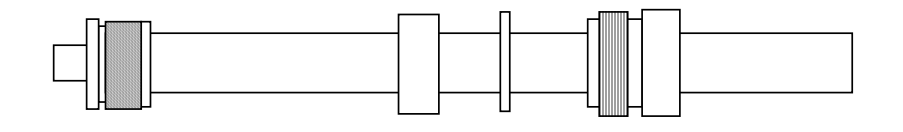

7 Taper the edge of the center conductor using a file as shown in the enlarged view below.

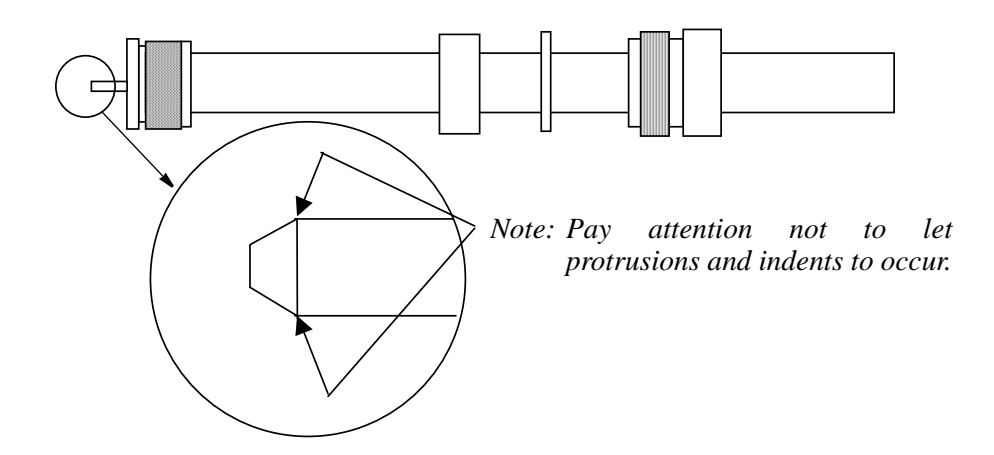

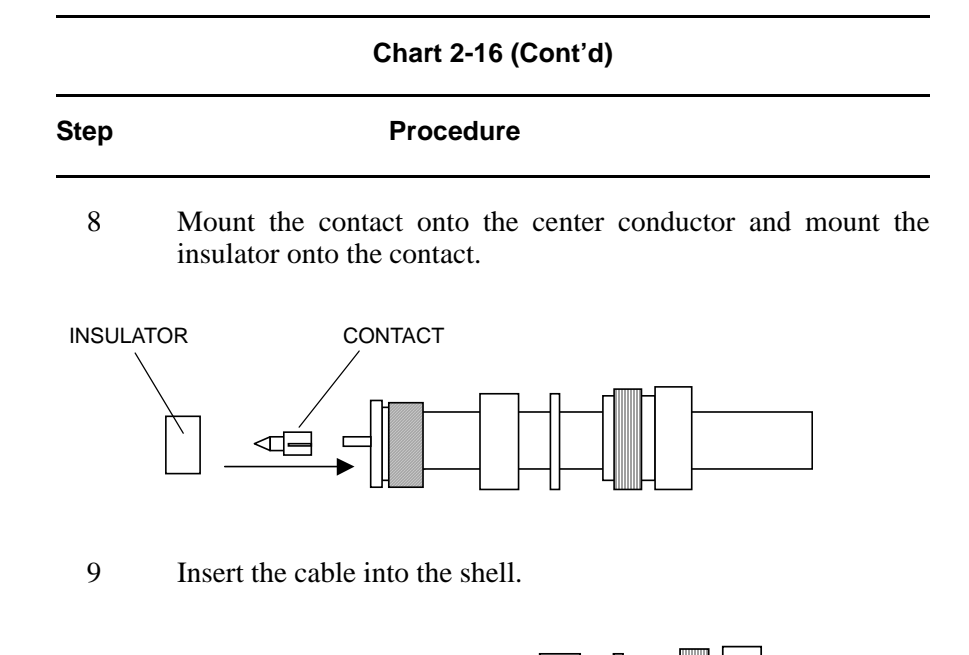

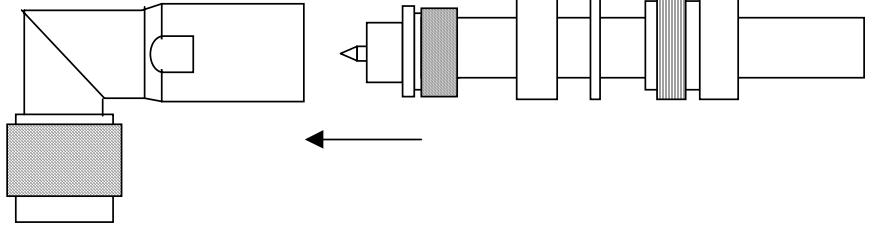

10 Tighten the tying metal by wrench using the wrench points. (Tighten with torque of 4 to  $10 \text{ N} \cdot \text{m}$ )

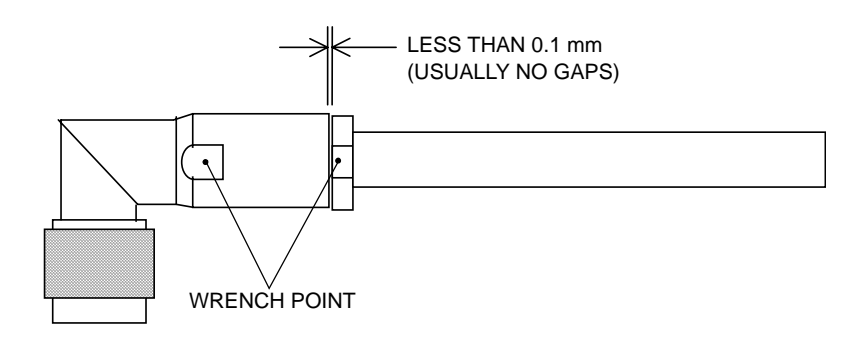

## Chart 2-17 Terminating IF Coaxial Cable with N-P Connector (L Angle Type) used for the ODU IF IN/OUT (HIROSE made)

| Step | Procedure |
|------|-----------|
|      |           |

Note: It is recommended that TNC (Male) L-angle connector for the 8D-FB IF cable is used to connect it to the IDU. When the N (Male) straight connector is attached to the 5D-FB or 10D-FB IF cable, use of the TNC (Male) - N (Female) (NJ-TNCP-LA) L-angle adapter is needed.

 Pass the tightening nut, the washer and the gasket on the cable in the order shown in the figure.
 Then, strip the cable jacket in the diameter shown in the figure. [Applicable cable : 8D-FB-E]

- *Note:* Be careful of insertion direction for the gasket and the tightening nut.
- Note: Be careful not to damage the outer conductor.
- Note: Do not reuse the gasket because the clamp deforms it after tightening.

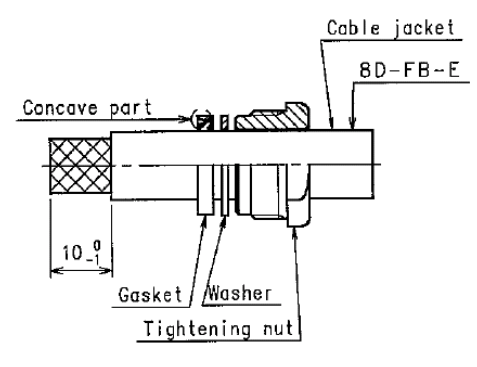

- 2 Insert the clamp to clamp the stripped cable jacket end. Open the end of the outer conductor a little,
- 3 Insert the hood between the plastic tape with aluminium foil and the outer conductor,

Note: Use the insertion stick to open the hole of about  $\phi$ 9. No gap is allowed in between the clamp, the outer conductor and the hood.

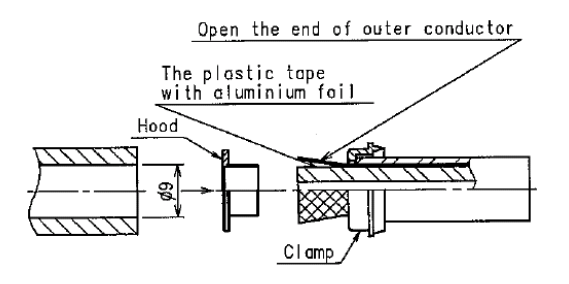

| Chart 2-17 (Cont'd)                                                                                                    |  |
|----------------------------------------------------------------------------------------------------|--|
| Procedure                                                                                                    |  |
| After inserting the hood, cut off the plastic tape with aluminium foil and the dielectric at A-surface,                 |  |
| Cut off the part of the outer conductor exceeding the clamp rise with a knife,                                          |  |
| Check that distance between the tip of the center conductor ar A-surface is 6 to 7 mm,                                  |  |
| If it is more than 7 mm, cut the center conductor to correct length,                                                    |  |
| Be careful not to damage the center conductor,                                                                          |  |
| Chamfer at the tip of the center conductor,                                                                             |  |
| There shall be no evidence of deviation or deformation or burr the tip of the center conductor.                         |  |
| fer at the tip<br><u>ne center conductor</u><br><u>Center conductor</u><br><u>Clamp rim</u><br><u>Dielectric</u><br>6~7 |  |
|                                                                                                    |  |

A-surface

Clamp

| Step  | Procedure                                                                                   |
|-------|---------------------------------------------------------------------------------------------|
| 7     | Insert the insulation washer over the center conductor, and engage it with the F/F contact, |
| Note. | No gap is allowed in between the F/F contact, the insulation washer, and the dielectric.    |
| Note. | The assembly unit after the completion of this process is called "block".                   |

Block

Combine the convex part of the clamp to the concave part of the gasket, Then insert this block to the shell, 8

Note: Insert the hood until it hits the B-surface.

F/F contact

Insulation washer

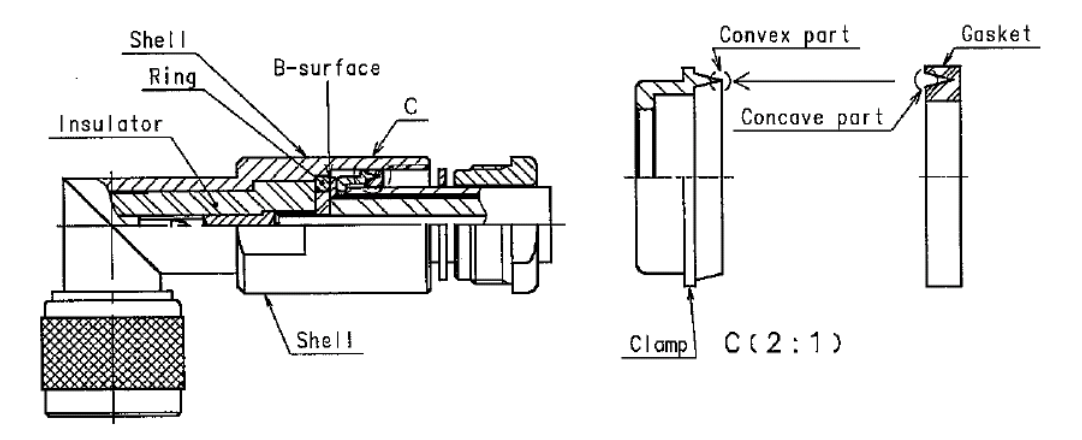

|          | Chart 2-17 (Cont'd)                                                                                                    |
|----------|----------------------------------------------------------------------------------------------------|
| Step     | Procedure                                                                                                    |
| 9        | Tighten the tightening nut sufficiently until the gasket is cut by<br>the clamp and the tip of the clamp hits the washer, |
| Note:    | <i>Torque for the tightening nut shall be 8 to 30N•m.</i>                                                                 |
| Note:    | When tightening the nut, tighten with wrench at the wrench at the wrench at the wrench flat.                              |
| Note:    | Distance between the tightening nut and the LP shell is 1.85 to 2.1 mm for reference.<br>Tighten the nut sufficiently.    |
|          | $\frac{1.85 \sim 2.1}{\text{Wrench flat}}$                                                                                |
| L-type d | imension and cutting length of the cable.                                                                                 |
| Specifie | d length L: Cutting length L–25.                                                                                          |

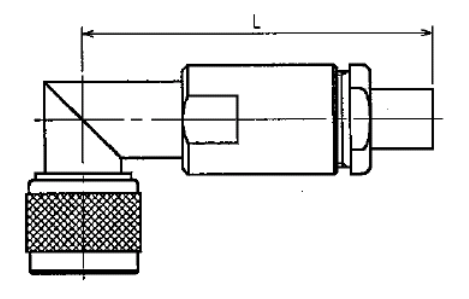

## Chart 2-18 Terminating IF Coaxial Cable with N-P Connector (Straight Type) used for ODU IF IN/OUT (HIROSE made)

N-type connector is used for the ODU side.

Note: When the N (Male) straight connector is attached to the IF coaxial cable for the IDU IF IN/OUT, use of the TNC (Male) - N (Female) (NJ-TNCP-LA) L-angle adapter is needed.

| Step | Procedure |
|------|-----------|
|      |           |

1 First fit the lock nut, washer and gasket on the cable as shown.

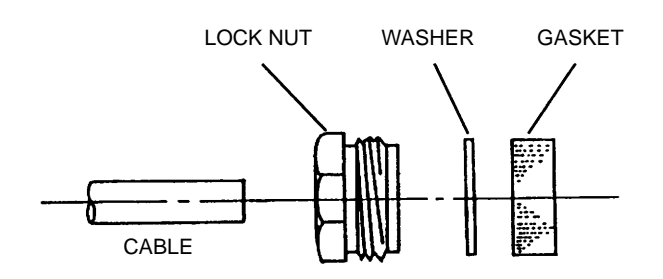

2 Strip back the cable sheath, taking care not to damage the braided shield, and fit clamp A.

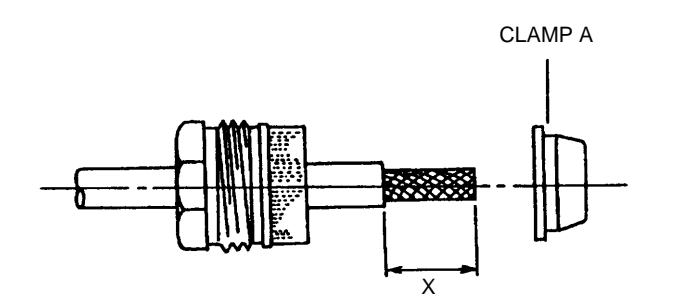

| CONNECTOR | CABLE  | Х     |
|-----------|--------|-------|
| N260      | 5D-FB  | 25 mm |
| N227      | 8D-FB  | 25 mm |
| N228      | 10D-FB | 27 mm |
| N229      | 12D-FB | 27 mm |

3 Fold back the braided shield (separating the strands of the braid) and trim it.

|      | Chart 2-18 (Cont'd) |  |  |
|------|---------------------|--|--|
| Step | Procedure           |  |  |

4 Cut away the insulation from the center conductor and fit clamp B. Be sure not to cut or scratch the conductor while stripping the insulation.

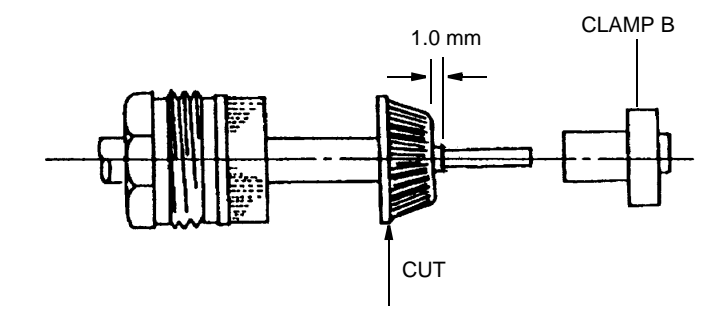

5 Cut the center conductor. Taper the end of the center conductor using a file as shown in the enlarged view below.

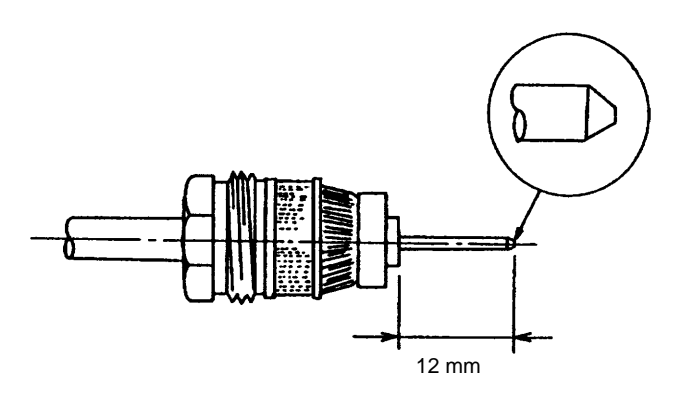

6

Mount the center contact onto the center conductor as shown.

Note: Insert the center contact into insulator (1.5 mm).

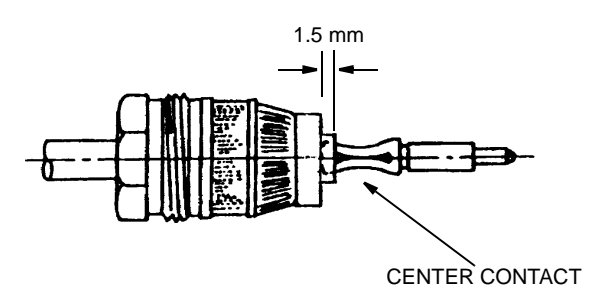

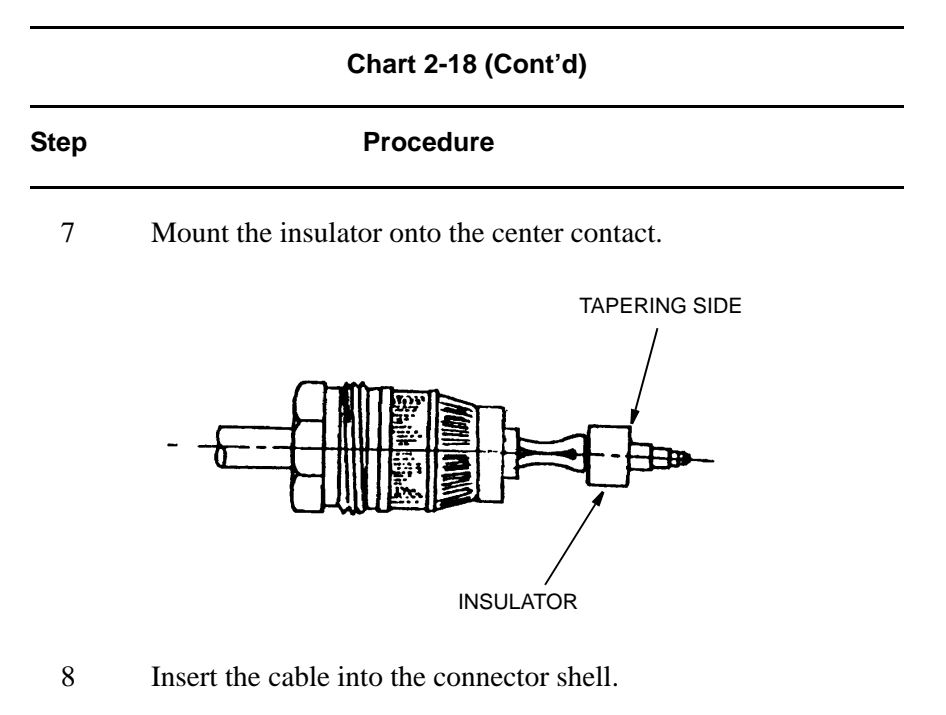

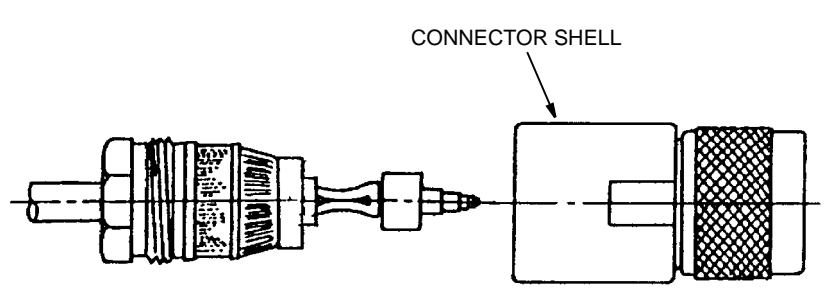

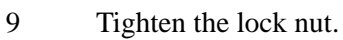

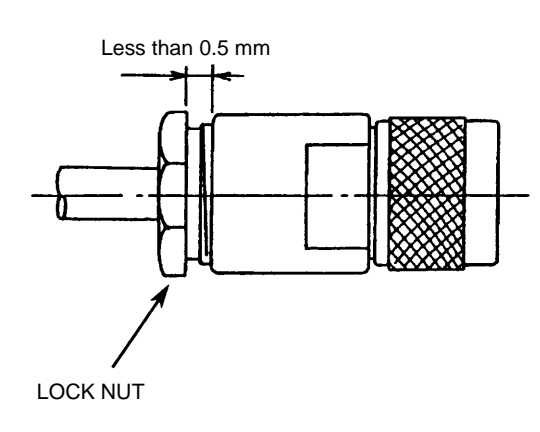

## Chart 2-19 Terminating IF Coaxial Cable with N-P Connector (Straight Type) used for ODU IF IN/OUT (KOMINE made)

N-type connector is used for the ODU side.

Note: When the N (Male) straight connector is attached to the IF coaxial cable for the IDU IF IN/OUT, use of the TNC (Male) - N (Female) (NJ-TNCP-LA) L-angle adapter is needed.

| Step Procedure | Step | Procedure |
|----------------|------|-----------|
|----------------|------|-----------|

1 The clamp nut, the washer and the gasket are inserted in the cable,

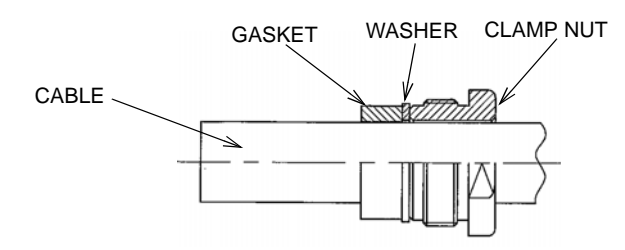

2 Strip the cable as below and disentangle the braid and insert the clamp in the cable,

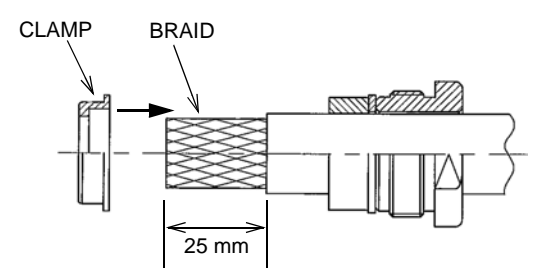

Do not scratch the braid wire.

3 Turn the braid on the clamp inserted and cut the braid according to the paragraph,

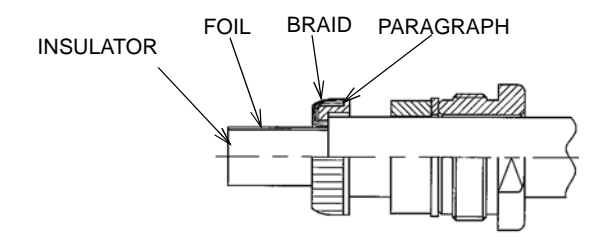

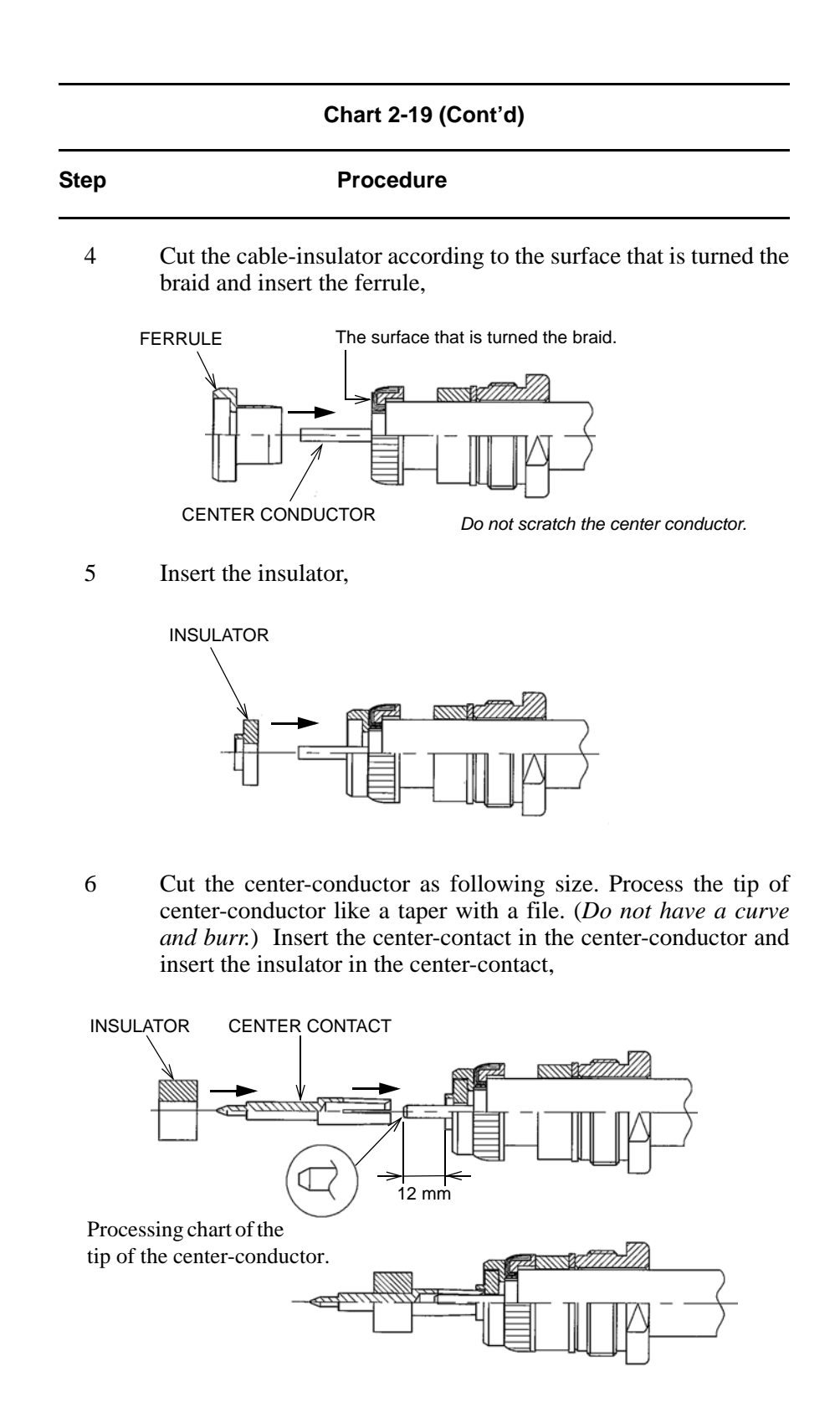

| Chart 2-19 (Cont'd) |                                                                                                    |  |  |  |
|---------------------|----------------------------------------------------------------------------------------------------|--|--|--|
| Step                | Procedure                                                                                                    |  |  |  |
| 7                   | Connector body is fit to the cable.<br>Fit in the cable end into the body and screw the clamp nut by<br>your hand first and tighten it with a torque wrench.<br>Confirm the space that it is less than 0. 5 mm between the body<br>and the cramp nut. |  |  |  |
|                     | BODY<br>CLAMP NUT<br>CLAMP NUT<br>18/2 flats<br>Less than 0.5 mm                                                                                                    |  |  |  |

Note: Use torque wrench.

# Step Procedure Note: Do not bend this part. Image: Connector SOCKET CONTACT Image: Connector POWER CONNECTOR Image: Connector

1 Remove 3.0 to 3.5 mm of insulation.

CABLE

AWG#18-24

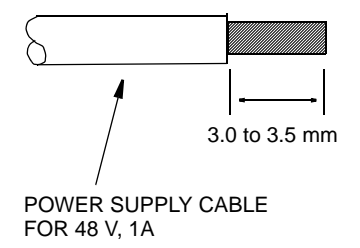

|                                     | Chart 2-20 (Cont'd) |                        |                    |                                              |                 |
|-------------------------------------|---------------------|------------------------|--------------------|----------------------------------------------|-----------------|
|                                     | Step                |                        | Procedure          |                                              |                 |
|                                     | 2                   | Set the socket c tool. | ontact to position | n 1 or 2 of the ha                           | nd crimping     |
|                                     |                     | 1<br>2                 | HAND CRIMPING      | OUTSIDE DIAMETER<br>OF CABLE                 | SET<br>POSITION |
|                                     |                     |                        | 57026-5000         | φ 1.5 to 1.8                                 | 1               |
| HAND CRIMPING TOOL                  |                     |                        | 57027-5000         | φ 1.8 to 2.2<br>φ 2.3 to 2.6<br>φ 2.6 to 3.1 | 2<br>1<br>2     |
| (57026-5000 Molex)<br>or 57027-5000 |                     | J                      |                    | φ 2.0 to 3.1                                 | L               |

3 Squeeze the handle of the hand crimping tool, insert cable into socket contact.

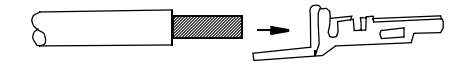

- 4 The cable should fit, so insulation and bare wire are arranged as shown.
- 5 Squeeze the handle of the hand crimping tool until the ratchet is released.

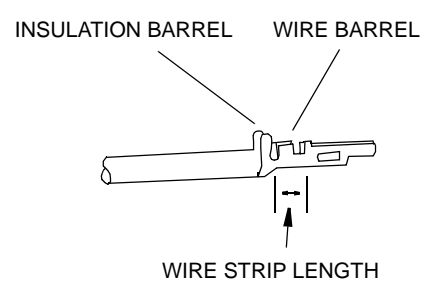

| Chart 2-20 (Cont'd) |                                    |  |  |  |
|---------------------|------------------------------------|--|--|--|
| Step                | Procedure                          |  |  |  |
| 6                   | Twist cables for the power supply, |  |  |  |

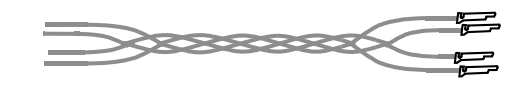

Note: Twist power cables to suppress inductive interference signals.

7 Insert the socket contacts into the power connector until they lock.

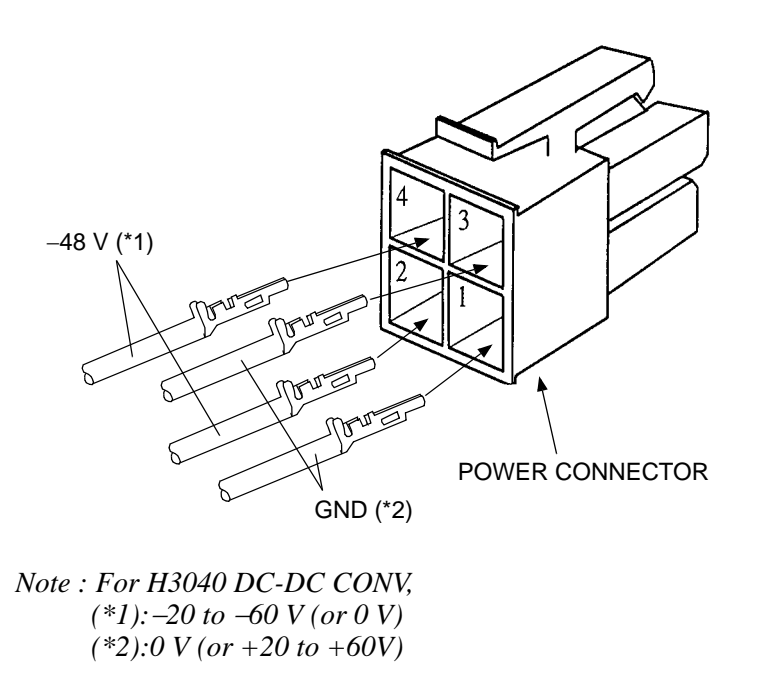

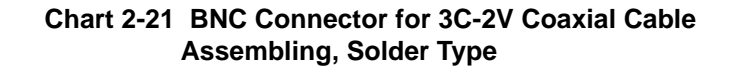

The following explains how to assemble BNC solder type as an example.

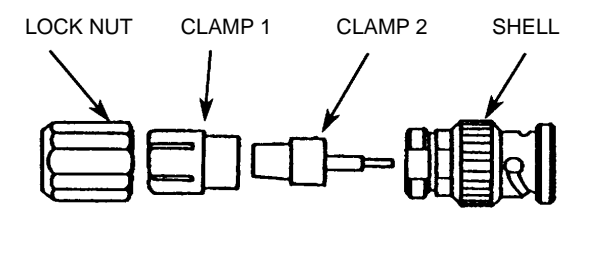

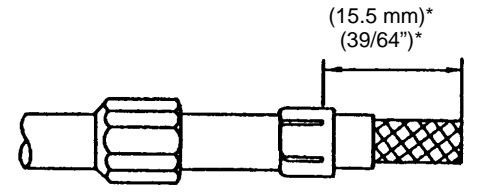

Step 1. Slide the lock nut onto the cable. Strip the cable sheath, taking care not to damage the braided shield wires, and fit CLAMP 1.

Note \*: Stripping measurements vary depend on the BNC

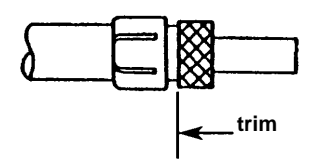

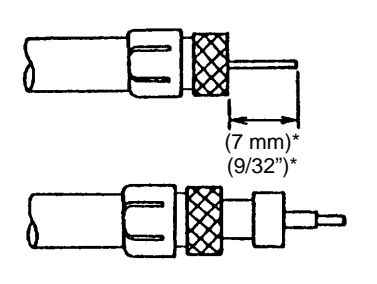

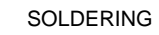

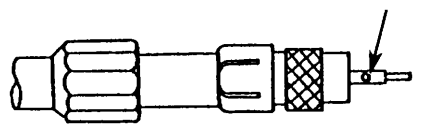

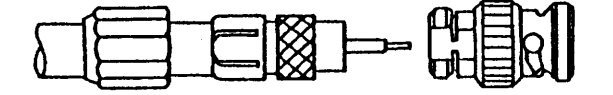

- Step 2. Fold back the braided shield wire around the CLAMP 1 (without separating the strands of the braid) and trim it.
- Step 3. Cut away the insulator from the centre conductor and fit CLAMP2. (Be sure not to cut or scratch the conductor while stripping the insulation.)

Note \*: Stripping measurements vary depend on the BNC

- Step 4. Solder the pin contact to center conductor. Use a knife to remove excess solder.
- Step 5. Insert the connectorized cable into the BNC shell and fasten the lock nut with a wrench.

## Chart 2-22 BNC Connector for 3C-2V Coaxial Cable Assembling, Crimping Type

The following explains how to assemble BNC crimping type as an example.

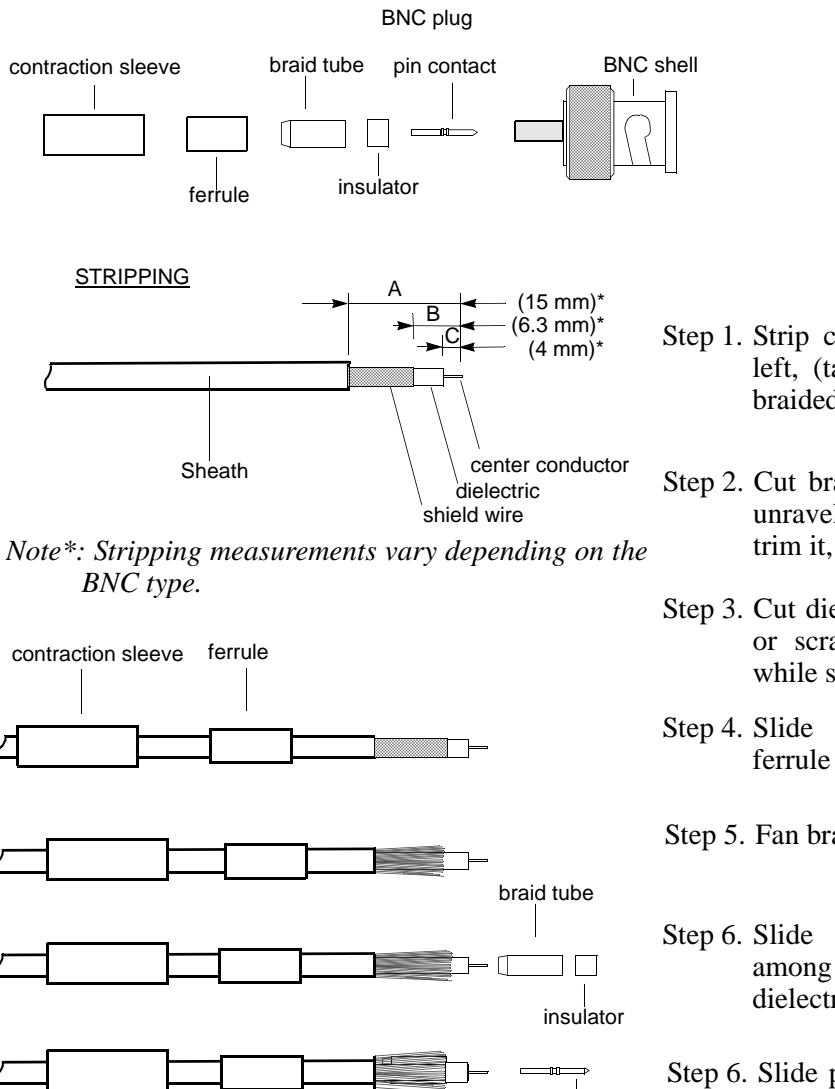

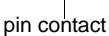

- Step 1. Strip coaxial cable as illustrated left, (taking care not to damage braided shield wire),
- Step 2. Cut braided shield wire (without unravel the strands of braid) and trim it,
- Step 3. Cut dielectric, (be sure not to cut or scratch the centre conductor while stripping the dielectric),
- Step 4. Slide contraction sleeve and ferrule onto the cable,

Step 5. Fan braided shield wire,

- Step 6. Slide braid tube and insulator among braided shield wire and dielectric,
- Step 6. Slide pin contact until it bottoms against the centre conductor,

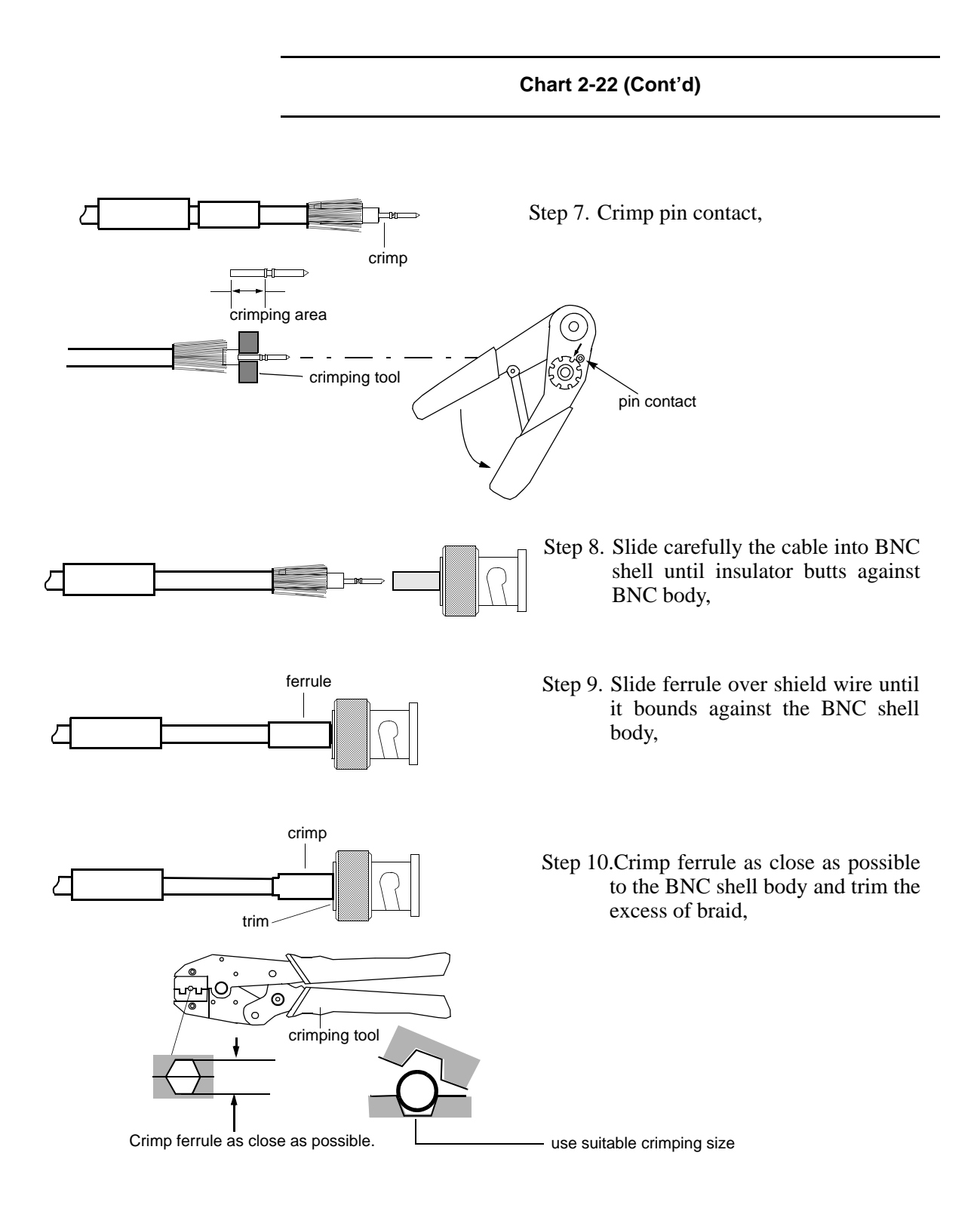

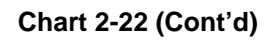

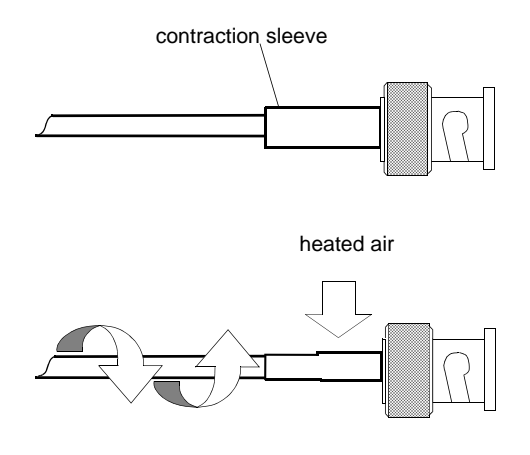

Step 11.Position contraction sleeve over ferrule and BNC,

Step 12.Heat contraction sleeve until it contracts.

## Chart 2-23 D-Sub High Density Crimp Contacts Assembly

The following explains how to assemble high density crimp contacts used for HARTING hand crimp tool as an example.

## Crimping/inserting contacts process

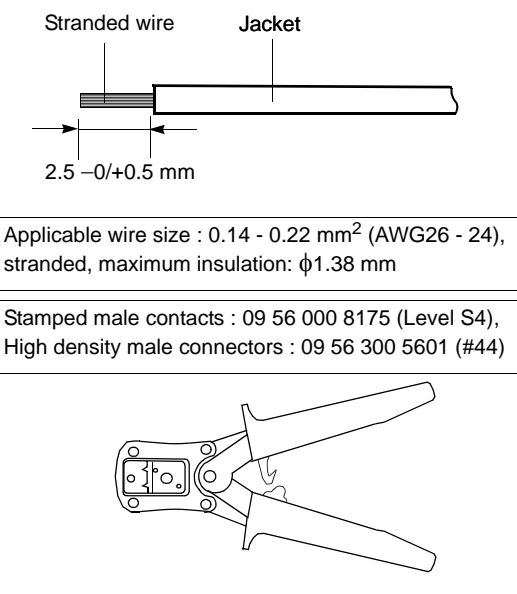

Step 1. Strip the jacket for 2.5 -0/+0.5 mm as shown left and check if stranded wire is not damaged,

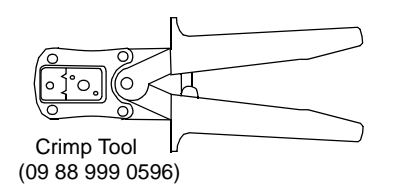

- Step 2. Place the handles in the open position as shown left,
- Note: When the handles are in close position, squeeze handles completely until safety ratchet is released.

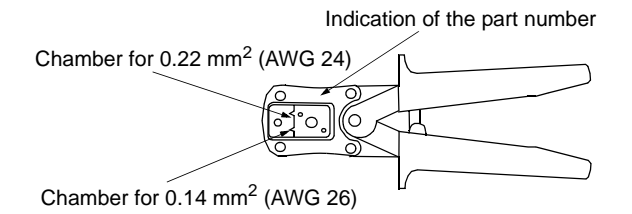

- Step 3. Select the suitable chamber for the selected wire,
- Step 4. Insert contact in the selected chamber,
- Step 5. Insert the prepared wire in the contact,
- Step 6. Squeeze the handles together completely until the safety ratchet clicks to open,
- Step 7. Take out the crimped contacts from the chamber. Check if it should not be scratched or transformed.

## Chart 2-23 (Cont'd)

- Step 8. After crimping the stranded wire to the contact using a hand tool, insert the contact into the contact chamber with the tool, working from the wiring side,
- Step 9. You can here the contacts snap home, audible "click",
- Step 10.Check if they are securely in place with giving the wire a gentle pull.

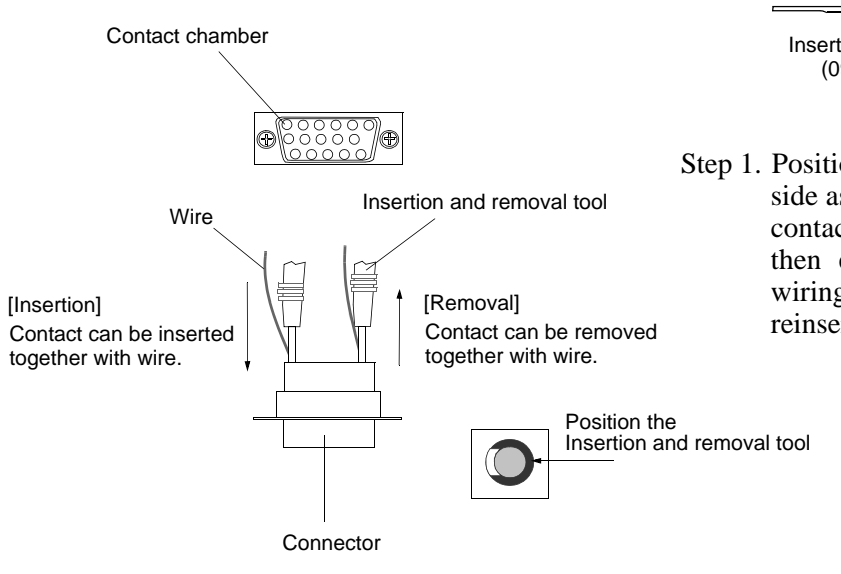

### **Removing crimp contacts**

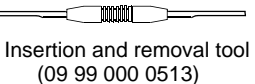

Step 1. Position the tool from the wiring side as shown left and insert into the contact chamber. The contact can then easily be removed from the wiring side together with itself and reinserted in a different chamber.

# 2.9 Wiring and Forming

## Chart 2-24 Wiring and Forming

- 1 Connect cables for, signal interface, power supply, IF IN/OUT and ground to the proper connector of the IDU.
  - (1) Connect ground cable to the ground terminal
  - (2) Connect IF cable to IF IN/OUT connector.
  - (3) Connect power supply cable to SELV connector.
  - (4) Connect OC-3 NLite E, Aux. signal cables to proper connectors.
  - (5) Connect XIF coaxial cables to opposite IDU. (XPIC configuration only.)
  - (6) Connect XPIC CTRL cables to opposite IDU. (XPIC configuration only.)

Note: When disconnect cables, perform it in revers steps.

- 2 Fix the cables using cable binder to the rack as like as indicated position.
  - *Notes: 1. Do not cross the cables on front of indicators and power switch used for maintenance.* 
    - 2. Take suitable bend radius to wiring the IF cable. (e.g. 10D-FB: 70 cm)
    - 3. For the IF cable connection, it is recommended to use adapter. (Applicable adapters are listed table below).

| IE Cable | Adapter       |                 |  |
|----------|---------------|-----------------|--|
|          | TNC(P) - N(J) | TNC(P) - TNC(J) |  |
| 5D-FB    | $\checkmark$  |                 |  |
| 8D-FB    | $\checkmark$  | $\checkmark$    |  |
| 10D-FB   | $\checkmark$  |                 |  |

#### Table 2-6 IF Cable Adapter

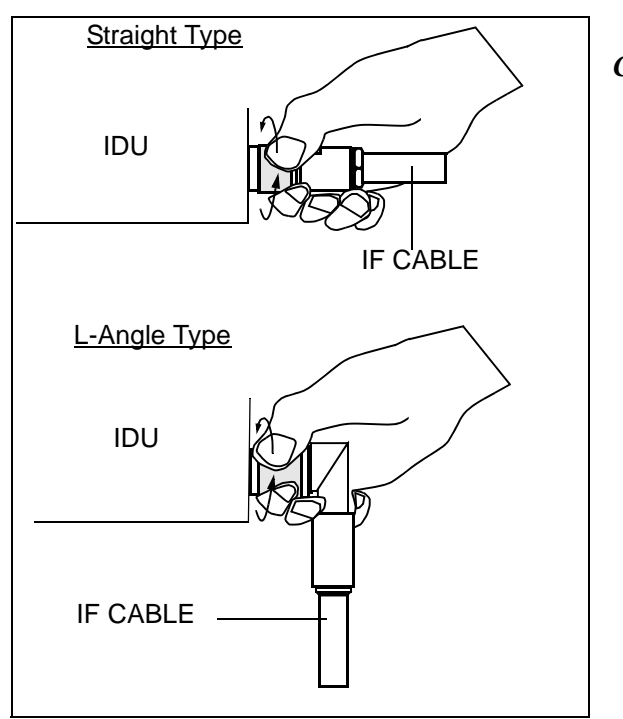

#### Caution

Tighten the TNC-male connector of IF cable to the IDU with engage connector nut only using fingers and holding the cable with another hand.

Tighten the engage connector nut only for the L-angle connector also.

(Tightening Torque : 0.3 to 0.5 N·m (3 to 5kg•cm))

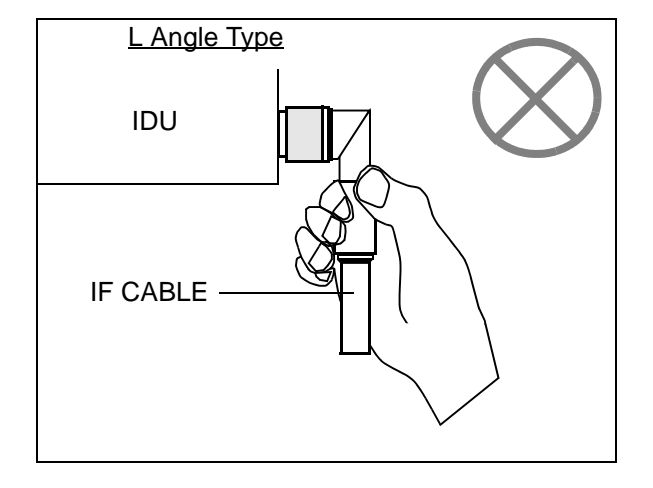

If rotate other parts of the L-angle connector as illustrated left, it can cause connector damage.

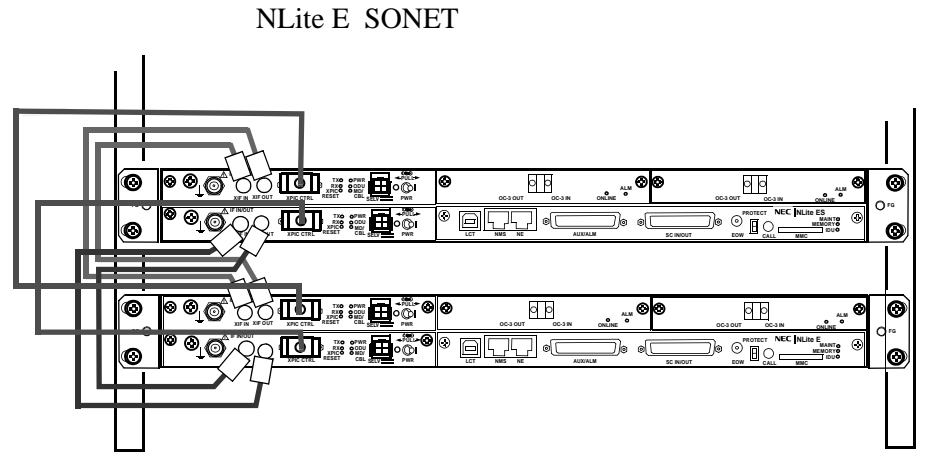

- (1) Connect XIF cable to between XIF IN (Main Master) and XIF OUT (Sub Master), and XIF OUT (Main Master) and XIF IN (Sub Master).
- (2) Connect XPIC CTRL cables to between XPIC CTRL (Main Master) and XPIC CTRL (Sub Master).

## Fig. 2-8 Cable Wiring for the XPIC System

ROI-S05750

# INSTALLATION

# 2.10 SONET OC-3 NLite E Frame Grounding

In mounting the IDU and ODU, perform frame grounding. The location of the frame grounding in each IDU and ODU is shown in Fig. 2-8, and the connection for frame grounding is shown in Fig. 2-9.

Note: Connect the Frame Ground (G) terminal on the IDU to the mounting rack with the earth cable. In addition, connect the mounting rack to the indoor earth terminal with the earth cable and connect the G terminal on the ODU to the ground (refer to Fig. 2-9).

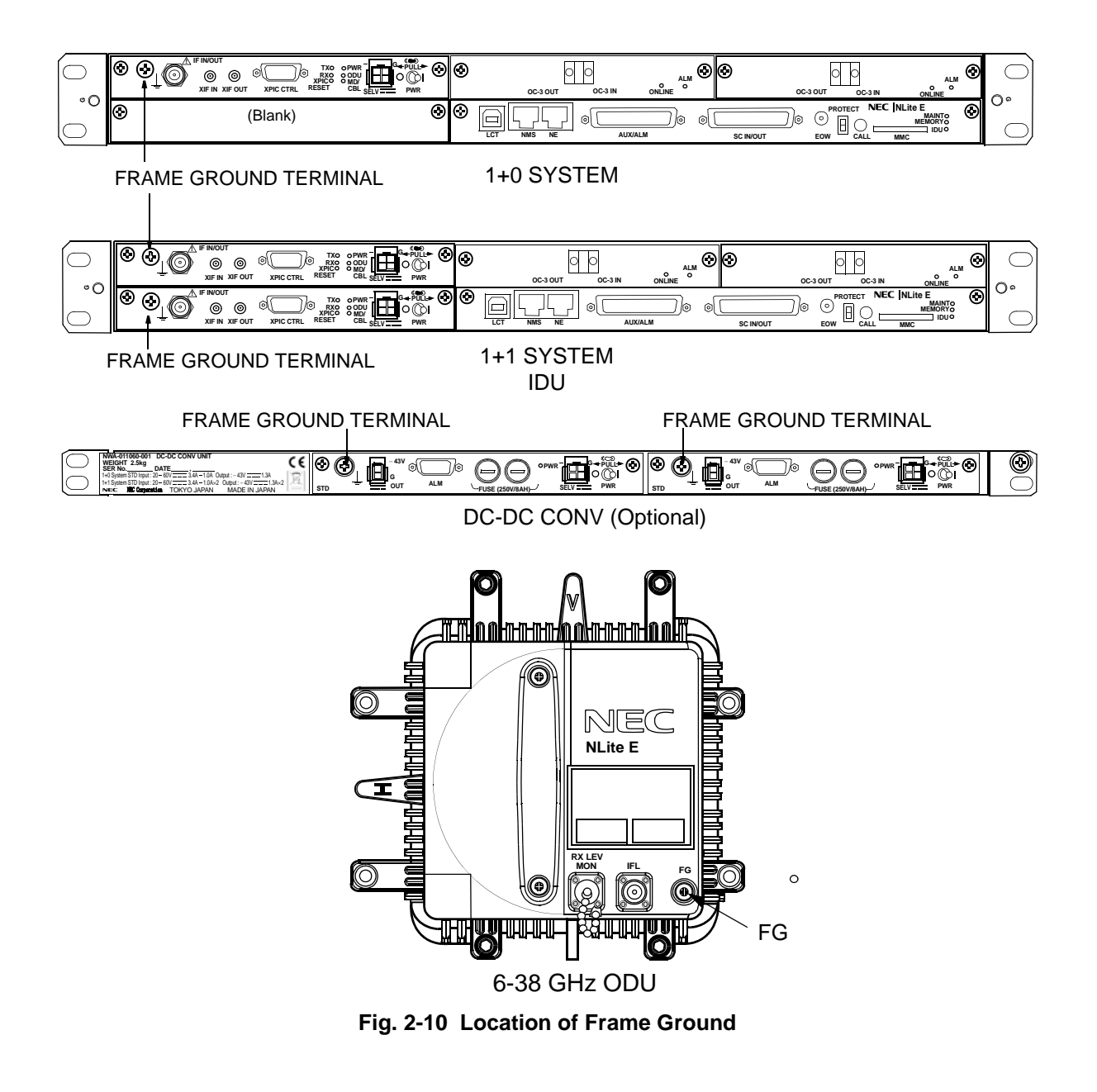

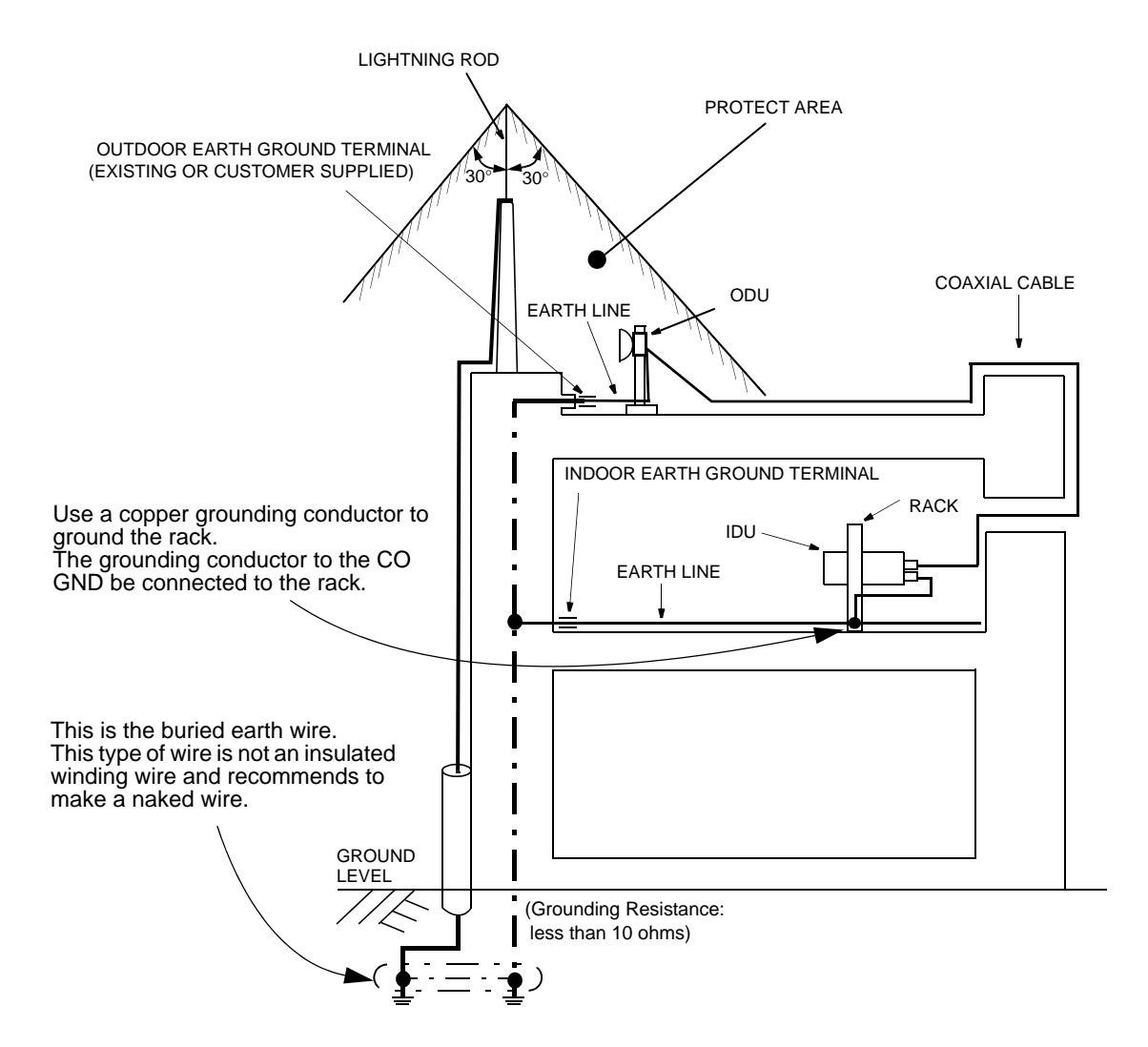

Cautions: 1. Install the ODU within the area protected by lightning rod.

2. To avoid surge currents caused by lightning circulating in the equipment earth system, connect the equipment earth system (frame ground) to ground of the lightning rod at ground level.

Note:Frame Ground terminal of the IDU (5 mm square cable (means more than 2.5 mm diameter cable (AWG #10) is recommended to apply for the earth grounding. The proper press fix terminal tool shall be used.)

This connection is an example.

## Fig. 2-11 Connection for Frame Grounding (1/2)

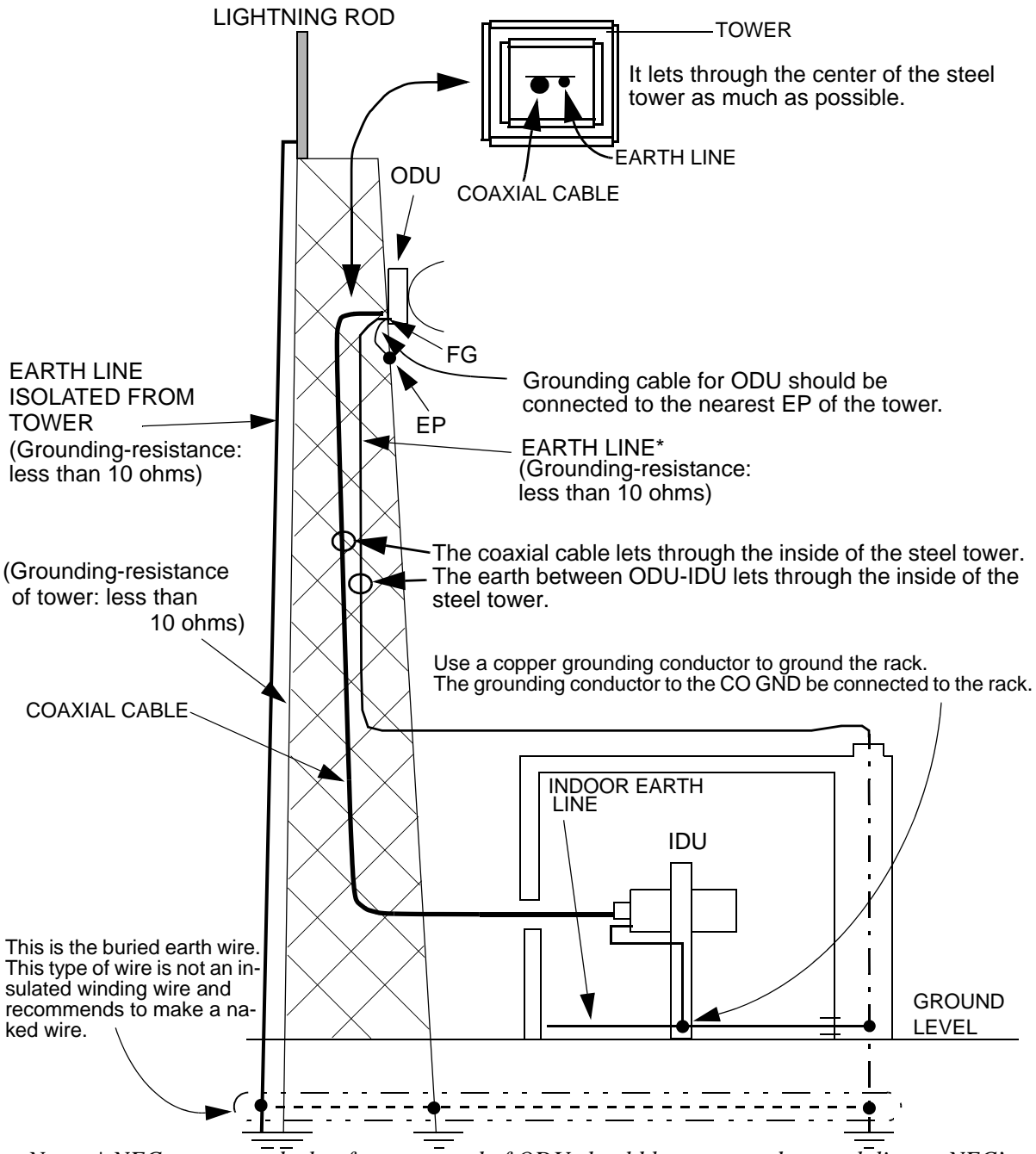

*Notes:*\* *NEC recommends that frame ground of ODU should be connected to earth line as NEC's standard installation.* 

*EP* : *Earth Ground Point of tower* 

FG: Frame Ground terminal of the IDU (5 mm square cable (means more than 2.5 mm diameter cable (AWG #10) is recommended to apply for the earth grounding. The proper press fix terminal tool shall be used.) This connection is an example.

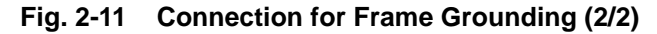

# **2.11 Waterproof Protection**

After cable connection, the following parts should be wrapped by selfbonding tape for waterproof (see Fig. 2-10).

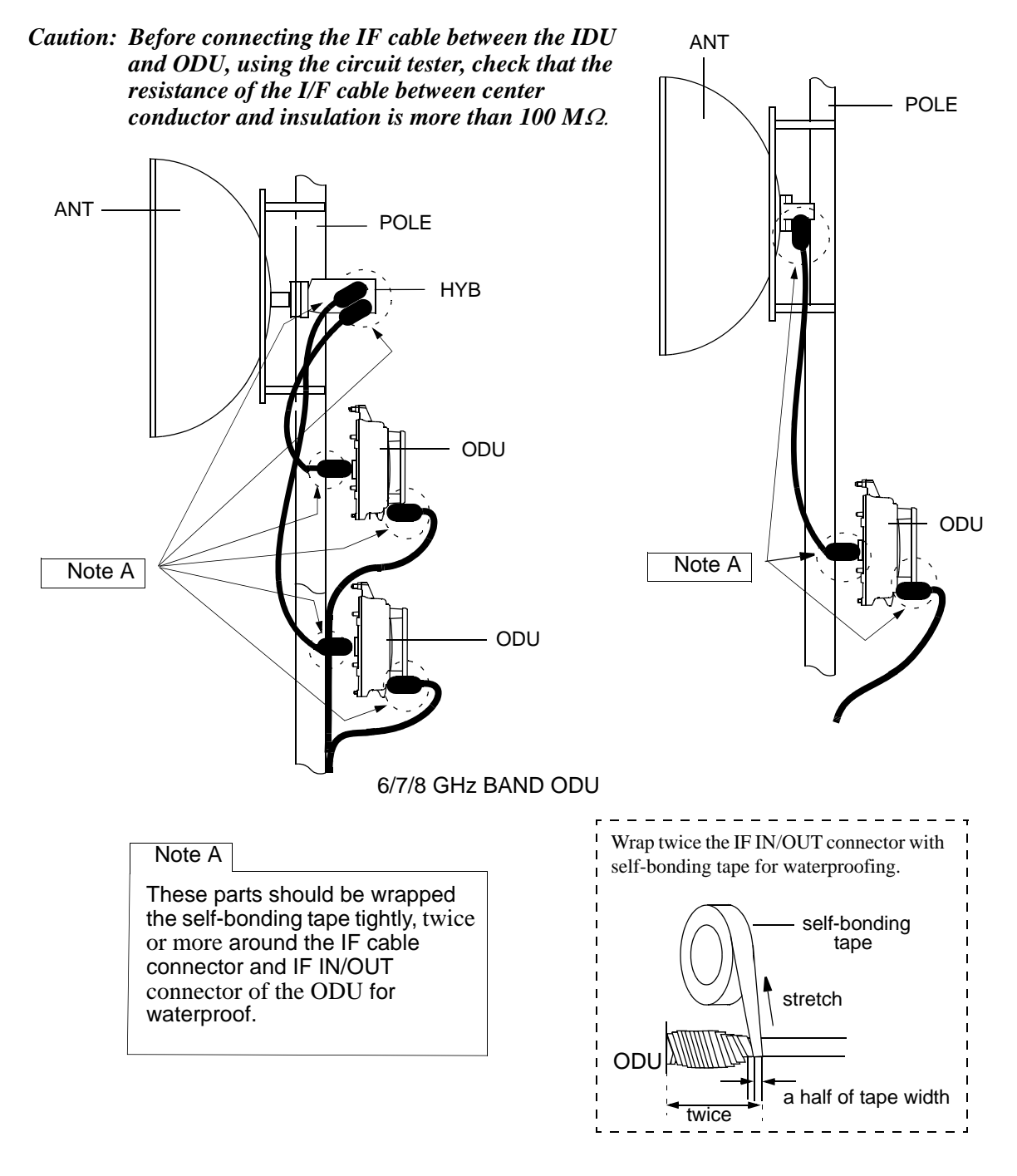

Fig. 2-12 Location of Connector for Waterproof (1/2)

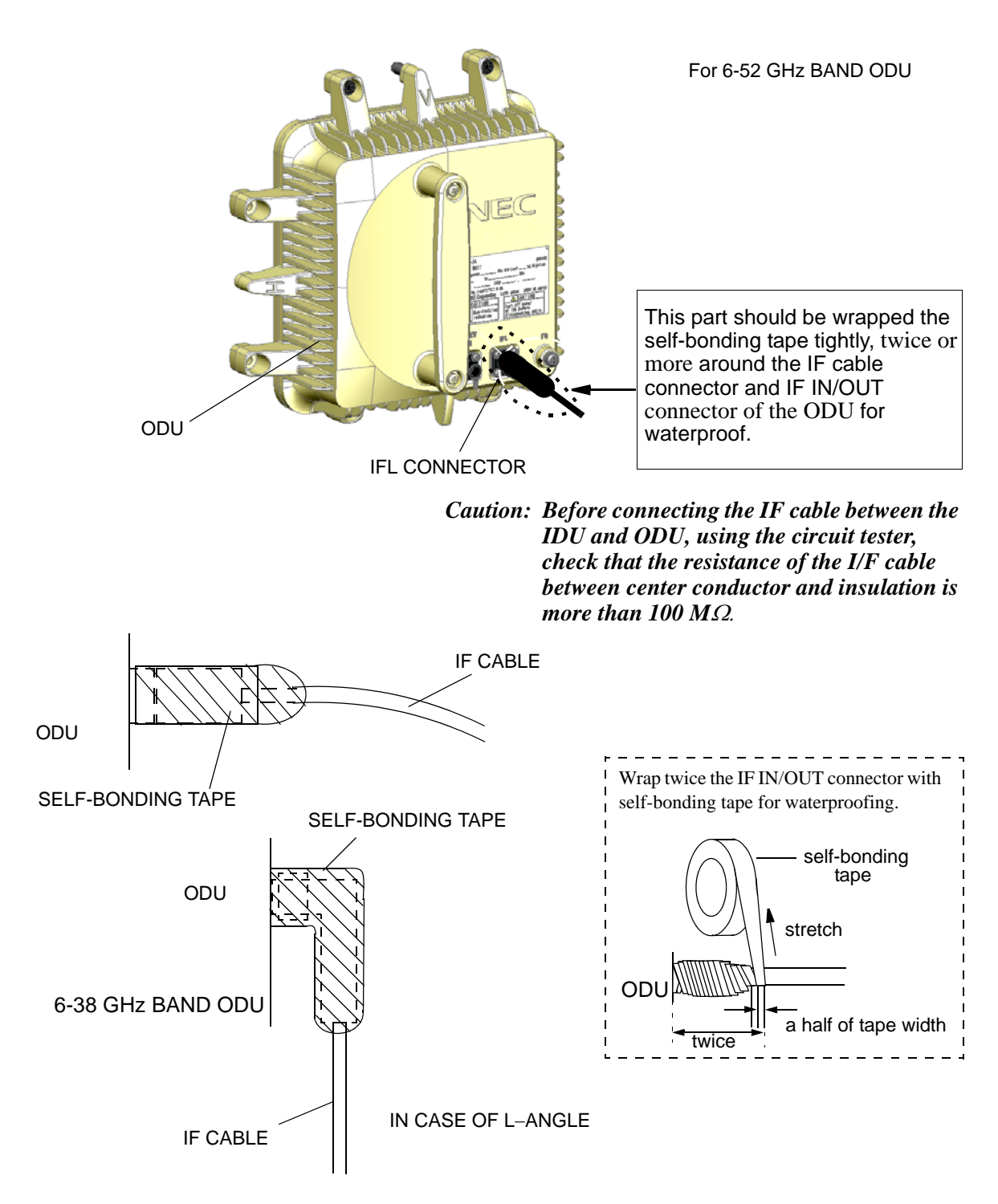

Note: The self-bonding tape should be prepared by customer.

![](_page_37_Figure_4.jpeg)

ROI-S05750

# INSTALLATION

# 3. INITIAL LINE UP

This NLite E Section explains instructions for the initial lineup of the equipment. Included is information on start-up, shut-down, IDU and ODU equipment setting, antenna orientation and lineup test between two stations.

When the NLite E Monitor is used for RX LEV monitoring, connect the X0818 NLite E Monitor to the ODU. The NLite E Monitor operates on a dry battery (6F22/9V).

Notes: 1. Insert the battery with correct polarity.

- 2. When the NLite E Monitor will not be used for extended periods of time, remove the battery to avoid damage from battery leakage and corrosion.
- 3. When the NLite E Monitor will be connected to the ODU, control corresponding ODU to Antenna Alignment mode using LCT in Maintenance ON.

## 3.1 Start-up

The procedure for starting the equipment is shown in Chart 3-1.

- Warning: 1. The -48 V DC is superimposed on the centre conductor of the IF coaxial cable between the MODEM and the ODU. Connecting test equipment directly to this terminal may damage it and touching the coaxial cable core may cause electrical shock.
  - 2. Do not disconnect the IF cable between the MODEM and the ODU in operating condition, to avoid damaging the NLite E, turn the IDU power OFF before connecting/disconnecting the IF cable.
  - 3. Do not allow open or short circuit of ODU TX output with the TX power on conditions. Perform the TX Mute control in the Maintenance mode or turn the PWR switch off at the IDU before disconnecting cable or feeder from the ODU TX output.
  - 4. After turning ON the equipment, wait at least 1 minute before turning it OFF again. Repeatedly turning the power ON and OFF within a short interval may cause the NLit E to fail.
- Caution: 1. In a system using the OPTICAL OC-3 INTFC, do not stare at the laser beam or look at it directly with optical instruments. Otherwise, it may hurt your eyes (Class 1 Laser Product).
  - 2. Be careful top surface above MODEM of the IDU is hot in operation.
  - 3. When replacing the MODEM, OC-3 INTFC or DC-DC CONV (optional) turn off the PWR switch and disconnect all cables connected to the module which is to be replaced.
  - 4. When dismounting the () INTFC, turn off the PWR switch on the MODEM and disconnect all cables connected to the () INTFC.
  - 5. In the SONET XPIC system, the system parameter setup must be performed at the Master station first, then at the Sub Station.
  - 6. In the SONET XPIC system, the Main Master and Sub Master channels must be connected to one dual polarized antenna.

#### Chart 3-1 Start-up

- Caution: Do not apply a voltage to the equipment that varies sharply. The equipment may operate improperly.
- Caution: Do not remove/connect the IF cable with the IDU power ON. Turn the IDU power OFF before connecting/ disconnecting the IF cable, or equipment may be damaged.

#### Apparatus:

Suitable Screwdriver Digital Multimeter

#### Step

## Procedure

Notes: 1 The ODU power is supplied from the IDU

## 1+0 SYSTEM

- 1 Check that the IF cable between the MODEM and the ODU is firmly connected,
- 2 Before connecting the power cable connector to the MODEM, check that the SELV input voltage is -48V (allowable range; within -40.5 to -57 V) with the digital multimeter, (see Fig. 3-1),
- 3 Pull out the PWR switch lever and turn on,
- 4 Confirm that the PWR indicator on the MODEM is ON.

#### 1+1 SYSTEM

- 1 Check that the IF cable between the No.1 MODEM and the No. 1 ODU is connected,
- 2 Before connecting the power cable connector to the No.1 MODEM, check that the SELV input voltage is -48V (allowable range, within -40.5 to -57 V) with the digital multimeter, (see Fig. 3-1),
- 3 Pull out the PWR switch lever and turn on, (see Fig. 3-1),
- 4 Confirm that the PWR indicator on the No.1 MODEM is ON.
- 5 Repeat steps 1 to 3 for No.2 MODEM,
- 6 Confirm that PWR indicator on the No.2 MODEM is ON.

![](_page_42_Figure_2.jpeg)

Caution: The NLite E operates only negative voltage (-48 V). Therefore, the power supply system for the existing equipment which is used floating power supply (-20 to -60 V/+20 to +60 V) must not be connected to the NLite E.

## Fig. 3-1 DC Power cable Connection and Power ON/OFF (1/2)

|      | Chart 3-1 (Cont'd) |
|------|--------------------|
| Step | Procedure          |

Note: 1 The ODU power is supplied from the IDU

## DC Power Connection-2 (DC-DC CONV)

#### 1+0 SYSTEM

- 1 Check that the IF cable between the MODEM and the ODU is connected,
- 2 Connect the power cable to -43 V/OUT of the DC DC CONV and SELV of the MODEM as shown in Fig 3-1 (2/2),
- Before connecting the power cable connector to the SELV of the DC-DC CONV, check that the rated input voltage is -24V/-48V (allowable range; within -20 to -60 V) or +24V/+48V (allowable range; within +20 to +60 V) with the digital multimeter, (see Fig. 3-1),
- 4 Pull out the PWR switch lever of the DC-DC CONV and turn on,
- 5 Confirm that the PWR indicator on the DC-DC CONV is ON,
- 6 Pull out the PWR switch lever of the MODEM and turn on,
- 7 Confirm that the PWR indicator on the MODEM is ON.

#### 1+1 SYSTEM

- 1 Check that the IF cable between the No.1 MODEM and the No. 1 ODU, is connected,
- 2 Connect the power cable to -43 V/OUT of the No.1 DC DC CONV and SELV of the No.1 MODEM as shown in Fig 3-1 (2/2),
- Before connecting the power cable connector to the SELV of the DC-DC CONV, check that the rated input voltage is -24V/-48V (allowable range; within -20 to -60 V) or +24V/+48V (allowable range; within +20 to +60 V) with the digital multimeter, (see Fig. 3-1),
- 4 Pull out the PWR switch lever of the No.1 DC-DC CONV and turn on,
- 5 Confirm that the PWR indicator on the No.1 DC-DC CONV is ON,

# INITIAL LINE UP

| Chart 3-1 (Cont'd) |                                                              |  |  |
|--------------------|--------------------------------------------------------------|--|--|
| Step               | Procedure                                                    |  |  |
| 6                  | Pull out the PWR switch lever of the No.1 MODEM and turn on, |  |  |
| 7                  | Confirm that the PWR indicator on the No.1 MODEM is ON,      |  |  |
| 8                  | Repeat steps 1 to 7 for No.2 MODEM,                          |  |  |
| 9                  | Confirm that PWR indicator on the No.2 MODEM is ON.          |  |  |

![](_page_45_Figure_2.jpeg)

Caution: The NLite E operates only negative voltage (-48 V). Therefore, the power supply system for the existing equipment which uses a floating power supply (-20 to -60 V/+20 to +60 V) must not be connected to the NLite E.

Fig. 3-1 DC Power cable Connection and Power ON/OFF (2/2)

# 3.2 Shut-down

The shut-down procedures for the equipment is shown in Chart 3-2.

Warning: After turning ON the equipment, wait at least 1 minute before turning it OFF again. Repeatedly turning the power ON and OFF with in a short interval may cause the IDU/ ODU to fail.

| Chart 3-2 Shut-down |                                                                                                    |  |  |
|---------------------|----------------------------------------------------------------------------------------------------|--|--|
| Step                | Procedure                                                                                                    |  |  |
|                     | 1+0 SYSTEM                                                                                                    |  |  |
| 1                   | Pull out the PWR switch lever on the MODEM and turn off the PWR switch (see Fig. 3-1),                                                        |  |  |
| 2                   | Confirm that all LED indicators on the IDU are OFF.                                                                                           |  |  |
|                     | 1+1 SYSTEM                                                                                                    |  |  |
|                     | Note: When turn OFF the IDU and ODU in 1+1 configuration,<br>turn OFF power for standby side first, then working side.                        |  |  |
|                     | When turn OFF the IDU and ODU in working channel only, switchover the working to standby channel with TX and RX SW using LCT. (see Chart 3-8) |  |  |
| 1                   | Pull out the PWR switch lever on the corresponding MODEM is to be shut down, then turn off (see Fig. 3-1).                                    |  |  |
| 2                   | Confirm that the PWR indicator on the MODEM is OFF.                                                                                           |  |  |
| 3                   | Pull out the PWR switch lever on the other MODEM, then turn off the PWR switch. (see Fig. 3-1).                                               |  |  |
| 4                   | Confirm that all LED indicators on the IDU are OFF.                                                                                           |  |  |

# 3.3 Initial Setting

The initial setup of the IDU/ODU is performed using the PC according to Table 3-1.

For the details operation of the PC setup for connecting LCT, refer to the NLite E LCT Operation Manual in Section IV Appendix.

| Setup Order            | Setup Item      | LCT         |
|------------------------|-----------------|-------------|
| 1.                     | Equipment Setup | Chapter 3   |
| 2. Date and Time       |                 | Chapter 6.3 |
| 3.                     | 3. Provisioning |             |
| 4. Relay/House Keeping |                 | Chapter 7   |

Table 3-1 Initial Setup Items

*Note: The "Equipment Setup" must be set properly every items before "Provisioning" setup.* 

The "Provisioning" setup must be performed based on the "Equipment Setup".

![](_page_47_Figure_9.jpeg)

Fig. 3-2 LCT Connection

## 3.3.1 Equipment Setup

In initial lineup, the "Equipment Setup" must be performed using LCT.

#### **Chart 3-3 Equipment Setup**

Refer to the NLite E LCT Operation Manual in Section IV Appendix. for the details of "3. Equipment Setup".

The Equipment Setup items to be setup for the SONET systems are as follows:

#### Equipment Setup Items for SONET Systems

- User Interface
- **Redundancy Setting** .
- INTFC
- INTFC Main (WORK) \*1
  INTFC SUB (PROT) \*1
  XPIC Usage \*2
  APS Function \*3
  Modulation \$1

- Modulation Scheme
- Transmission Capacity
- TX RF Frequency RX RF Frequency \*5 •
- Frame ID
- TX Power Control
- LAN Port Usage \*4 LAN Capacity \*4 •
- ٠
- TX Start Frequency
- TX Stop Frequency
- Frequency Step
- Shift Frequency •
- Upper/Lower

\*2

- Sub Band
- Notes:\*1 For SONET only.

When the SONET XPIC is configured, set Main Master and Sub Master. Set to Not Used in other configurations.

*The TX/RX frequency for the Main Master and Sub Master* channels must be set to the same values. The Main Master and Sub Master channels must be connected to one dual polarized antenna. The reference local frequency and the action control of the ATPC/MTPC are applied from the Main Master channel to the Sub Master channel.

- \*3 For SONET APS only.
- \*4 For LAN transmission only.
- \*5 There is two types ODU for the RX RF Frequency setup mode.

Type 1. When the transmitting frequency is set, the receiving frequency is automatically assigned.

Type 2. When the transmitting frequency is set, the receiving frequency is automatically assigned and assignment of it in manual is also available.

# 3.3.2 Provisioning Setup for SONET

In initial lineup, the "Provisioning" Setup must be performed using LCT.

## Chart 3-4 Provisioning Setup (SONET)

Refer to the NLite E LCT Operation Manual in Section IV Appendix. for details of the "7. Provisioning Setup".

The Provisioning Setup items to be setup for SONET systems are as follows:

- Provisioning Setup for SONET system
- BER Threshold Setting
- Sub Interface \*1
- SC Assignment
- LAN Port Setting \*2
- OC-3 Setting
- TX Power Control\*3
- Condition for TX/RX SW
- Condition for APS
- Relay Setting
- TCN Threshold(15min)
- TCN Threshold(1day)
- PMON Select
- Others \*3

Note: \*1:For LAN transmission only.

\*2: For LAN transmission only.

\*3:Set to required TX power level in MTPC mode when it is going to perform the Antenna Orientation.

\*4:Optional items

# 3.4 Antenna Orientation

After the initial setup has been completed, an antenna orientation will be performed between two stations according to the procedures in Chart 3-6.

|                                                             | Chart 3-5 Antenna Orientation                                     |                       |  |  |  |  |
|-------------------------------------------------------------|-------------------------------------------------------------------|-----------------------|--|--|--|--|
| Apparatus :                                                 |                                                                   |                       |  |  |  |  |
| Digital Multimeter with test leads or X0818 NLite E Monitor |                                                                   |                       |  |  |  |  |
| Wrench                                                      |                                                                   |                       |  |  |  |  |
| Headset                                                     |                                                                   |                       |  |  |  |  |
| Step                                                        | Procedure                                                         |                       |  |  |  |  |
| 1                                                           | Connect the PC to the LCT port on the cable, (see Fig. 3-2)       | NLite E IDU using USB |  |  |  |  |
| 2                                                           | At each station, set "Maintenance1" from Maintenance in LCT Menu, |                       |  |  |  |  |
|                                                             | LCT MENU                                                          |                       |  |  |  |  |
|                                                             | Alarm/Status                                                      |                       |  |  |  |  |
|                                                             | Equipment Setup                                                   |                       |  |  |  |  |
|                                                             | Inventory                                                         |                       |  |  |  |  |
|                                                             | AUX I/O                                                           |                       |  |  |  |  |

PMON(History) Note: In Maintenance "On" condition, every external Alarm outputs, excluding Maintenance/PS/CPU (IDU) ALM, are masked and remote control can not be performed.

Maintenance1

Maintenance2

Maintenance Provisioning

Metering

3 Click and select for the following control items in "Maintenance1",

Note: Retain the present status for other control items.

Note: When the TX power control mode is set to ATPC, set it to MTPC and required level for the NLite E link on the "Equipment Setup" and "Provisioning".

|      | Chart 3-5 (Cont'd)                      |                                                                                                    |  |  |  |  |
|------|-----------------------------------------|----------------------------------------------------------------------------------------------------|--|--|--|--|
| Step | Р                                       | rocedure                                                                                                    |  |  |  |  |
| •    | TX SW Manual Control:                   | Fix No.1 or No.2<br>(in 1+1 configuration)                                                                                            |  |  |  |  |
| •    | RX SW Manual Control:                   | Fix No.1 or No.2<br>(which is the same side fixed by TX SW in<br>1+1 configuration)                                                   |  |  |  |  |
| •    | TX Power Control:<br>(at opposite site) | MTPC in Equipment Setup<br>Required level in Provisioning                                                                             |  |  |  |  |
| •    | CW Control:<br>(at opposite site)       | When the Antena Alignment Mode is not selected, set manually to On.                                                                   |  |  |  |  |
| •    | XPIC Control Local:                     | Fix Forced Reset in XPIC configuration.                                                                                               |  |  |  |  |
| •    | Antenna Alignment Mod                   | le: Select On (in 1+0 configuration)<br>(Set No.1 or No.2 which is the same side<br>fixed by TX SW and RX SW in 1+1<br>configuration) |  |  |  |  |

| Maintenance 1                |        |                                |     |
|------------------------------|--------|--------------------------------|-----|
| Item                         | Value  | Setting                        |     |
| Maintenace                   | On     | Off ●On                        | Set |
| TX SW Manual Control         | No.1   | ⊖ Auto ● No.1 ⊖ No.2           | Set |
| RX SW Manual Control         | No.1   | ⊖ Auto ● No.1 ⊖ No.2           | Set |
| RX SW Maintenace Mode        | Manual |                                |     |
| MTPC Manual Control(No.1)    | On     | Off ●On                        | Set |
| MTPC Manual Control(No.2)    | On     | Off ●On                        | Set |
| TX Mute Control(No.1)        | Off    | ●Off ◯On                       | Set |
| TX Mute Control(No.2)        | Off    | ●Off ◯On                       | Set |
| CW Control(No.1)             | Off    | ●Off ◯On                       | Set |
| CW Control(No.2)             | Off    | ●Off ⊖On                       | Set |
| IF Loopback (No.1)           | Off    | ●Off ◯On                       | Set |
| IF Loopback (No.2)           | Off    | ●Off ⊖On                       | Set |
| Main Loopback (Near End)     | Off    | ●Off ⊖On                       | Set |
| Main Loopback (Far End)      | Off    | ●Off ◯On                       | Set |
| Linearrizer Control(No.1)    | Auto   | Auto OForced Reset             | Set |
| Linearrizer Control(No.2)    | Auto   | Auto OForced Reset             | Set |
| XPIC Control Local(No.1)     | Auto   | Auto OForced Reset             | Set |
| XPIC Control Local(No.2)     | Auto   | Auto OForced Reset             | Set |
| XPIC Control Remote(No.1)    | Auto   | Auto OForced Reset             | Set |
| XPIC Control Remote(No.2)    | Auto   | Auto OForced Reset             | Set |
| Offline Maintenance          |        |                                |     |
| DADE Adjust                  |        | ●DADE ○ Offset DADE ○ DADE Off | Set |
| RF SUB Band Select (No.1)    |        | A V                            | Set |
| RF SUB Band Select (No.2)    |        | A <b>V</b>                     | Set |
| Antenna Alignment Mode(No.1) | On     | ⊖ Off ●On                      | Set |
| Antenna Alignment Mode(No.2) | On     | Off ●On                        | Set |

Note: In Antenna Alignment Mode "On" condition, controls between IDU and ODU are restricted.

| Chart 3-5 (Cont'd) |                                                                                                    |  |  |
|--------------------|----------------------------------------------------------------------------------------------------|--|--|
| Step               | Procedure                                                                                                    |  |  |
| 4                  | At receiving station, remove a cap from the RX LEV MON jack,                                                                                                    |  |  |
| 5                  | At each station connect the digital multimeter or NLite E<br>Monitor to the RX LEV MON jack on the ODU,                                                                                                   |  |  |
|                    | Note: In order to measure exact performance of AGC V, it is<br>mandatory required to set Antenna Alignment Mode to<br>ON. The AGC voltage indication is not guaranteed<br>outside Antenna Alignment Mode. |  |  |
|                    | It is necessary to set to Antenna Alignment Mode when<br>monitor the RX level with the NLite E Monitor unit.                                                                                              |  |  |
| 6                  | At each station, adjust the azimuth and elevation angle of the<br>antenna alternately so that the measured voltage becomes<br>maximum,                                                                    |  |  |
|                    | Note: The relation of the RX INPUT LEVEL versus RX LEVEL<br>MON(V) is shown below.                                                                                                    |  |  |

![](_page_52_Figure_3.jpeg)

RX LEVEL MON vs RX INPUT LEVEL (Typical)

![](_page_53_Figure_2.jpeg)

![](_page_53_Figure_3.jpeg)

- 2: The RX LEV MON terminal on the ODU (conformed to IEC61169-24).
- 3: The RX LEV MON terminal must be capped for waterproof.

Fig. 3-3 Antenna Orientation Test Setup

Note: The fixed bolts and nuts to be used for the antenna orientation differ with antenna bracket types, refer to antenna bracket shown in Fig. 3-4 (1/4) to (4/4).

## **INITIAL LINE UP**

## Safety Guideline for Microwave Radiation Hazard

The Microwave and Millimeter-wave that NLite E series are transmitting is at a very small radiation level and never has been reported to effect human health. Advanced countries concerned about health hazards have started to regulate the radiation levels. The operator should not work near the parabolic antenna during RF transmission. The area in front of and to the side of the antenna show high radiation levels. Please see below figure and calculation sample 1.

The front side of antenna presents a high power density in the antenna beam area. Therefore, the user of this system should pay attention not to radiate the beam against humans at any time. (Please refer below calculation sample 2)

![](_page_54_Figure_5.jpeg)

Hazard Area of Radiation

In addition, the Power density and Field strength level is calculated by equation below.

Power density S (mW/cm<sup>2</sup>) = 
$$\frac{10^{\frac{P+G-30}{10}} \times K}{40 \times \pi \times R^2}$$

Where:

P = Output power of ODU (dBm),
G = Antenna Gain (dBi),
(in consideration of the angle from antenna)
K = Reflection factor =2.56 (given),
R = Distance between Human and Antenna (m)

Calculation example 1, (90 degree side of antenna)

NLite E = 18 GHz/+23 dBm, Antenna diameter = 0.6 m, 0 degree antenna gain = 39 dBi, 90 degrees side antenna gain = -24 dBi, (90 degrees attenuation = -63 dB), Distance = 0.1 m

Power density S (mW/cm<sup>2</sup>) =  $0.0016 \le 0.01$ 

Calculation example 2, (0 degree, front side of antenna)

NLite E = 7 GHz/+27 dBm, Antenna diameter = 1.8 m, 0 degree antenna gain = 40 dBi, Distance = 100 m

Power density S  $(mW/cm^2) = 0.01$